Pota Technologies Ltd.

# 設備修護管理系統

# 〔FR90〕操作說明書

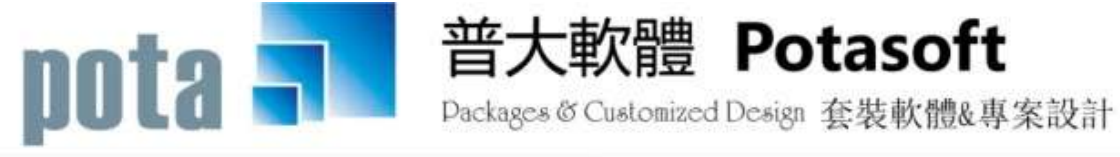

【電話】 · 台北 (02)2556-0671 · 台中 (04)2241-1596 · 台南 (06)222-1783 【傳真】 · 台北 (02)2555-3361 · 台中 (04)2245-3400 · 台南 (06)227-1242 · E-mail:support@mail.pota.com.tw · http://www.pota.com.tw

系統目標.....1 壹、 貳、 電腦環境需求......1 安裝說明.....1 參、 系統使用說明......2 **肆、** 伍、 [基本資料建立(A)] ......3 5.[分類類別資料建立]......10 6. [廠牌型式資料建立]......11 7. [廠商基本資料建立]......12 [交易資料處理(B)]......14 陸、 1.[設備維修資料處理]-維修資料......14 [各式報表查詢(C)]......17 柒、 1.[設備基本資料查詢報表]......17 3.[住址標籤列印-A4 雷射/噴墨雙行標籤(2\*9)]......19 捌、 

#### 《目錄》

| 玖、 | 、 [簡訊與郵件(S)]               |    |
|----|----------------------------|----|
|    | 1.[集體發送電子郵件]               |    |
|    | 2.[集體發送簡訊 (台灣簡訊 TWSMS)]    |    |
|    | 3.[期間發送電子郵件明細表]            |    |
|    | 4.[期間發送簡訊明細表 (台灣簡訊 TWSMS)] |    |
|    | 5.[電子郵件伺服主機設定]             |    |
|    | 6.[簡訊帳號設定 (台灣簡訊 TWSMS)]    |    |
| 壹指 | 合、 [系統維護(E)]               |    |
|    | 1.[資料庫檔案維護]                |    |
|    | 2.[資料庫拷備留底]                |    |
|    | 3.[資料庫回復處理]                |    |
|    | 4.[設定登錄者密碼權限]              |    |
|    | 5.[設定各程式權碼]                |    |
|    | 6.[設定系統功能主標題名稱]            |    |
|    | 7.[設定廠商標題名稱]               |    |
|    | 8.[小數點位數設定]                |    |
|    | 9. [設定一般報表表尾項目]            |    |
|    | A. [設定維護記錄單表尾項目]           |    |
|    | B.[設定日期輸入與顯示方式民國(台灣)或西元    |    |
|    | C.[設定轉出 EXCEL 版本與格式]       |    |
|    | D.[將設備基本資料轉出 EXCEL 作業]     |    |
|    | E.[由 EXCEL 檔轉入設備基本資料]      |    |
|    | F.[將零件基本資料轉出 EXCEL 作業]     |    |
|    | G.[由 EXCEL 檔轉入零件基本資料]      |    |
|    | H.[將廠商基本資料轉出 EXCEL 作業]     |    |
|    | I.[由 EXCEL 檔轉入廠商基本資料]      |    |
|    | J.[更改設備編號處理]               |    |
|    | K.[設定列印報表是否臨時選擇印表機]        |    |
| 壹指 | 合壹、 [關於與更新(U)]             |    |
|    | 1.[關於本軟體與線上更新(FR90)]       | 44 |
|    | 2.[下載本軟體操作手冊]              |    |

## 壹、 系統目標

『設備修護管理系統』是針對各種設備修護業者所設計的專業軟體,建立設備的歷 次修護保養校正記錄。另外,也可以是單位內建立自有設備與保管人員,針對單位內的 設備,建立維修資料記錄與統計所花費的金額。

本軟體讓使用者善用電腦有效率的管理方式,將設備設定分類、建立客戶、或保管 人等明細資料。內部可管理期間的維修的金額總計、維護工作的負責人員、與維護工作 明細。系統可隨時列印客戶或廠商的地址郵遞標籤。

#### 貳、 電腦環境需求

#### ◎硬體需求系統配置

- 需採用微軟公司 Microsoft Windows Win8/Win10 之作業系統。
- Pentium 等級以上 CPU。
- 最小安裝需硬碟空間 25MB。
- ▶ 印表機為選購配備。
- 建議使用:系統主記憶體 512 MB (含)以上。
- 建議使用:螢幕解析度 1024\*768 (含)以上。

#### 參、 安裝說明

- Windows 作業視窗開啟後,將普大科技之軟體光碟片放入光碟機中。
- 點選執行 E:\FR90setup.exe (假設光碟機是 E:),並依安裝程式指示操作。
- 結束後表示安裝已成功,可至桌面點選捷徑使用,不須重新開機。

#### 肆、 系統使用說明

#### 1. 執行(開啟)

方法一:

在 Windows 視窗的桌面上,快速點擊兩次 設備維護管理系統(FR90) 的

圖示(捷徑),便可順利開啟管理系統。

方法二:

在 Windows 畫面左下角的地方,按 開始 鈕,接著移動到[程式集]。

在彈出的[程式集]功能選單上,移動到[普大軟體]。

接著點擊 設備維護管理系統(FR90),便可順利開啟管理系統。

2. 登入

開啟管理系統後,系統會有一個登入畫面,如未設定登入使用權限,請按 確定 直接進入。若有設定使用權限,請於輸入使用者名稱與使用者密碼後, 按 確定 進入。

#### 3. 複製與貼上功能

1. 於本系統中並無複製與貼上功能。

2. 如要複製,可將要複製的字詞反黑後用鍵盤<Ctrl>+<C>做拷備;於要貼上的欄位用 鍵盤<Ctrl>+<V>作貼上。

3. 複製與貼上功能必須在資料建檔的『新增』或『修改』模式狀態下。

## 伍、 [基本資料建立(A)]

#### 1.[設備基本資料處理]

開啟『設備及維修資料處理』視窗時,系統將呈現『瀏覽』狀態。此時可看到設備與客戶或保管人的詳細資料,並顯示『維修服務記錄』。

※基本資料記載輸入越詳實,用每一個欄位條件進階交互搜尋時,就很容易找到該筆 資料。可用其中某一欄位做為搜尋的主鍵值,搜尋到同一群組的資料。除此之外, 可以搜尋出該群組的基本資料報表,或列印該特定群組的郵遞標籤,寄發特定的通知單或宣傳單。

**系統特色**:一個畫面就可直接看到設備的所有紀錄,一清二楚。

快速搜尋:針對已輸入資料的設備,依設備編號、設備名稱、產品序號、保管人姓名、聯絡電話、行動電話等條件,自動顯示系統最先搜尋到的第一筆設備詳細紀錄。

| 10日間の1日間である。                                                                                                    | 资料居住                                  |                      |                                         |                 |                   |       |               |        |                      |       |     |
|----------------------------------------------------------------------------------------------------|---------------------------------------|----------------------|-----------------------------------------|-----------------|-------------------|-------|---------------|--------|----------------------|-------|-----|
| 設備編號:                                                                                                    | 00000003                              | 設備資料進即               | っ 供 し 供 し し し し し し し し し し し し し し し し | 主担碍: 依乃         | 接尋 ・              |       | 搜尋            | 8      |                      |       |     |
| 設備名稱:                                                                                                    | 汽車 TOYOTA YARIS HA                    | -4202                |                                         | 英文名稱:           | [                 |       |               |        |                      |       |     |
| 分類類別:                                                                                                    | A0000 名稱: 汽機調                         | 翩                    |                                         | 廠 牌:            | TOYOTA            |       | 型式            | : YA   | RIS                  |       |     |
| 規格明細:                                                                                                    |                                       |                      | 1.5                                     | 附屬設備:           |                   |       |               | -      |                      | -     |     |
|                                                                                                    |                                       |                      |                                         |                 |                   |       |               |        |                      | -1    |     |
| <b>高品序</b> 號:                                                                                                    | Ha_4202                               |                      |                                         |                 | -                 |       |               |        |                      | -     |     |
| 製造口間:                                                                                                    | 2017 + 年 10 + 日                       | H                    |                                         | 建金口和·           | 0106 00 10        | राव   |               | . 01   | 07 10 15             | 121   |     |
|                                                                                                    |                                       |                      | 14.993                                  | 104 04 54 702 1 | 10100.03.13       |       | and other and | - 101  | 07.10.15             | 1     | -   |
| 客户名槽:                                                                                                    | 王必鴻                                   |                      | 性別: 男                                   | 聯結軍詰:           | 0932-555-888      | 13    | 動電話           | : [09  | 32-555-88            | 8     |     |
| 電郵地址:                                                                                                    | s12345@mss.hinet.net                  |                      | 14 M                                    | 1               | (開註:              |       |               |        |                      |       | 1   |
| 地 址:                                                                                                    | 242 新北市新驻區中                           | ≠正路100號1 0           | 權                                       |                 |                   |       |               |        |                      |       | 4   |
| 信道派日期                                                                                                    | 始運動図                                  | 短 (現)                |                                         | 5               |                   |       |               | _      |                      |       |     |
| 0107.06.05                                                                                                    | 同一案件送输                                | 虚理中                  | STATE OF THE                            | Han I           | 需体素緩緩緩肉的          |       | 21-12         | 70 (c) | 72.49                | 21.39 |     |
| 0106.09.20                                                                                                    | 故庫維修                                  | 處理中                  | . B0000000                              | x)1 螢光幕         | ALL STREET ALL DO |       | 1             | H      | 6,000                | 6,000 |     |
|                                                                                                    |                                       |                      |                                         |                 |                   |       |               |        |                      |       | Ŧ   |
|                                                                                                    |                                       |                      | -                                       | -               |                   |       |               |        |                      |       | + I |
|                                                                                                    |                                       |                      |                                         |                 |                   |       |               |        |                      |       | 1   |
|                                                                                                    |                                       |                      | -                                       | -               |                   |       |               |        |                      | -     | +   |
|                                                                                                    |                                       | _                    |                                         |                 |                   |       |               |        |                      |       | 1   |
| 新增維護紀                                                                                                    | 鋒編輯本筆組護紀錄                             | 列印本筆維護單              | 旅修酬註:                                   | -               |                   |       |               |        | 總 計:                 | 6,000 | 1   |
| and the second second s |                                       | mm III an I          |                                         |                 | 1                 | 11/1  | Ĩ.            |        | THE REAL PROPERTY OF |       |     |
| 創體 品                                                                                                    | OME C-PgUp C-PgDa C-<br>市筆 上一筆 下一筆 最待 | END 即<br>参筆 FS GRate | P63519 F780                             | R# P2           | 記録での              | ्     |               |        |                      |       |     |
| -                                                                                                    |                                       | - Starva             | CONCERT 1 1 1 10                        | 1948 B.M.       | et init i svatov  | 96175 |               |        |                      |       |     |

備註:開始建立設備及維修資料以前,請先將[基本資料建立]功能表下的 『2.零件修護名稱資料建立』、『3.維護內容片語資料建立』、『4.維護人員資 料建立』、『5.分類類別資料建立』、『6.廠牌型式資料建立』,方便建檔時按 滑鼠右鍵選取,增加建檔效率。

| 😂 s2/R in 18/2 😂                                                                                                    | g和名词<影觉作用名词中                        | *                    |                                       |         |               |      |     |           |           |        | ×  |
|----------------------------------------------------------------------------------------------------|-------------------------------------|----------------------|---------------------------------------|---------|---------------|------|-----|-----------|-----------|--------|----|
| 設備編號:                                                                                                    | 00000003                            | 設備資料進降               | 搜尋 一根                                 | 根据导: 依许 | 波募・           |      | 搜   | 8         |           |        |    |
| 設備名稱:                                                                                                    | 汽車 TOYOTA YARIS B                   | lå-4202              |                                       | 英文名稱:   | 1             |      |     |           |           |        | T  |
| 分類類別:                                                                                                    | ▲0000 名稱: 汽樓                        | 柳柳                   |                                       | 廠 牌:    | TOYOTA        |      | 型式  | YA        | RIS       |        |    |
| 規格明細:                                                                                                    |                                     |                      | 1                                     | 附屬設備:   | 1             |      |     |           |           | -      |    |
|                                                                                                    |                                     |                      | -                                     |         |               |      |     |           |           | -      |    |
| 產品序號:                                                                                                    | HA-4202                             |                      |                                       |         |               |      |     |           |           |        |    |
| 製造日期:                                                                                                    | 2017 - 年 10 - 月                     | - E                  |                                       | 購買日期:   | 0106.09.19 ÷  | 绿    | 圖期限 | : 01      | 07.10.15  | -      |    |
| 客戶名稱:                                                                                                    | 王必鴻                                 | 1                    | 1]: 男 -                               | 期結電話:   | 0932-555-888  | 行    | 動電話 | : 09      | 32-555-88 | 8      |    |
| 電郵地址:                                                                                                    | s12345@mss.hinet.ne                 | et                   |                                       |         | 備註:           | 1945 |     |           |           | 5      | R. |
| 地 址:                                                                                                    | 242 新北市新驻国                          | 中正路100號1 0           | 權                                     |         |               |      |     |           |           |        | 1  |
|                                                                                                    | <b>抽屉用</b>                          | Lise (or Li          | Server III.                           |         |               |      |     | _         |           |        | 2  |
| 0107.06.06                                                                                                    | 町一案件送稽                              | 虚理中                  | · · · · · · · · · · · · · · · · · · · | ent l   | 零件实现程度内容      |      | 210 | 100       | द स       | 21.315 | -  |
| 0106.09.20                                                                                                    | 防衛維修                                | 處理中                  | • B0000000                            | 01 螢光幕  |               |      | 1   | H         | 6,000     | 6,000  |    |
|                                                                                                    |                                     |                      |                                       |         |               |      |     | $\square$ | -         |        |    |
|                                                                                                    | 新增一筆維修                              | <b>彩紀錄,</b>          |                                       |         |               |      | 8 8 |           |           | 1      |    |
|                                                                                                    | 請按此按鈕                               | +                    |                                       | -       |               |      | 1 3 |           |           |        |    |
|                                                                                                    |                                     |                      |                                       |         |               |      |     |           |           |        |    |
| 新增維護紀律                                                                                                    | 条 編輯本筆組護紀錄                          | 列印本筆維護單              | 追旋佛狂:                                 | _       |               |      | -   |           | 總 計:      | 6.000  |    |
| (and the second second s | unla s a la s a la                  |                      |                                       |         |               |      | T.  |           | 1000      |        | -  |
| 問題 Gran                                                                                                    | JME C-PgUp C-PgDn C<br>J筆 上一筆 下一筆 A | 1-EMD 日<br>後筆 F5修改 F | 日<br>6新增 F7期                          | 除 F8    | al<br>字檔 F9遺原 | 「結束  |     |           |           |        |    |
|                                                                                                    |                                     |                      |                                       |         | <b>B</b>      |      |     |           |           |        |    |

- ◆ 新增設備基本資料 功能鍵: <F6> 或按 F6新增
  - 請於『新增』狀態時依序輸入基本資料-設備編號(不可重覆)、設備名稱、英 文名稱、分類類別、廠牌、型式、規格明細、附屬設備、產品序號、製造日期、 購買日期、保固日期、客戶名稱、性別、聯絡電話、行動電話、電郵地址、備 註、地址。
  - 提供滑鼠右鍵輔助輸入功能(點擊滑鼠右鍵):分類類別、廠牌型式、購買日期、
     保固日期、住址。
  - ◆ 新增資料完成後,可按 <F8> 或 F8 存檔 。如不儲存,或輸入資料有錯誤,可 按 <F9> 或 F9 還原 結束建檔。
- ◆ 修改設備資料功能鍵: <F5> 或按 F5修改

除了『設備編號』為不可修改欄位以外,其他欄位皆可修改。

- ◆ 設備編號可以於系統維護更改為其他編號。
- ◆ 修改資料完成後,可按 <F8> 或 F8 存檔 。如不儲存,或修改資料有錯誤,可

按 <F9> 或 F9 還原 結束修改作業。

◆ **删除設備資料 功能鍵: <F7> 或按** (已經有修護記錄,請先刪除修護資料)

- 如果想刪除資料,可使用刪除功能,將該筆資料檔案刪除,刪除後無法搜尋到該筆資料。
- ◆ 新增維修紀錄

| 維護單號: 2018100001 推進日期: 0107.10.22 ① 9日日期: 0107.10.22 ③ 9日日期: 0107.10.2                                                                                                    |                                                  | 素産環中>                                                              |           |             |         |                                                 |     |  |  |  |
|----------------------------------------------------------------------------------------------------|--------------------------------------------------|--------------------------------------------------------------------|-----------|-------------|---------|-------------------------------------------------|-----|--|--|--|
| 設備編録: 00000004                                                                                                    | 館護軍號: 2018100001                                 | <b>値護日期</b> : 01                                                   | 07.10.22  |             | 今日日期    | 0107.10                                         | .22 |  |  |  |
| 客戶名稱:       該立其-立其工業有限公司       與給電話:       [0932-555-88       [0932-555-88         路護內容:       於理論:       ●       ●       ●       ●       ●       ●       ●       ●       ●       ●       ●       ●       ●       ●       ●       ●       ●       ●       ●       ●       ●       ●       ●       ●       ●       ●       ●       ●       ●       ●       ●       ●       ●       ●       ●       ●       ●       ●       ●       ●       ●       ●       ●       ●       ●       ●       ●       ●       ●       ●       ●       ●       ●       ●       ●       ●       ●       ●       ●       ●       ●       ●       ●       ●       ●       ●       ●       ●       ●       ●       ●       ●       ●       ●       ●       ●       ●       ●       ●       ●       ●       ●       ●       ●       ●       ●       ●       ●       ●       ●       ●       ●       ●       ●       ●       ●       ●       ●       ●       ●       ●       ●       ●       ●       ●       ●       ●       ● | 段機編號: 00000004                                   | 設備名稱: 汽車 TOYOTA YARIS HA-4202                                      | <u>با</u> | 序號: 田ム-4202 |         |                                                 |     |  |  |  |
| 建築内容: 欧環治塔 ● 独選人員: 何大華 ●                                                                                                    |                                                  | 客戶名稱: 蘇立翔-立祥工業有限公司                                                 | 聯絡電話: 09  | 32-555-888  | 5 []    | 今日日期: 0107.10.22 2 1,200 0 1,200 0 新: 0 555-888 |     |  |  |  |
| <                                                                                                    | 崔護內容: 故障組修                                       |                                                                    | 大華        |             |         |                                                 |     |  |  |  |
| ● DOGROGOGOOOD 人工報測       [1] 式、1,200         「二」       「二」         「二」       「二」                                                                                                    | 零件/给证代帖 4                                        | 哪件名稱/修護內容                                                          | 教堂」       | 單位 3        | 戦闘し     | 0                                               |     |  |  |  |
|                                                                                                    |                                                  |                                                                    |           |             |         |                                                 |     |  |  |  |
|                                                                                                    | ▲ ▲ ▲ ▲ ▲ ▲ 上頁<br>購 註:<br>處理秋況: ○ 已完成 ● <b>處</b> | 下頁[新增   除  描入  第001/001至( *件代装)<br>動力輸入<br>理中 C 暫援處理 C 不需處理 C 無法處理 |           | 1           | e ät: [ |                                                 | 0   |  |  |  |
|                                                                                                    |                                                  |                                                                    |           |             |         |                                                 |     |  |  |  |

- ◆ 『服務內容』及『維修人員』可按滑鼠右鍵選入。
- 可自行輸入『維護內容』。

◆ 『零件/修護代號』可按滑鼠右鍵選入,並帶入零件名稱/修護內容與單價,修改

數量後即可。『零件/修護代號』如果已經建立多種,按滑鼠右鍵選擇不易,可按 零件代號輔助輸入按鈕,利用零件代碼或零件名稱進階搜尋。

- ◆ 『備註』可針對該服務輸入資料。
- 『處理狀況』可選擇已完成、處理中、暫緩處理、不需處理、或無法處理的狀態。
- 新增資料完成後,可按 新增維修紀錄存檔並結束 。如不儲存,或新增資料有 錯誤,可按 放棄並結束 離開作業。

#### ◆ 列印維修紀錄單

#### 普大科技有限公司

| 維護紀錄單 |
|-------|
|-------|

列印日期:0107.10.22

| 設備編號:00000004               | 廠牌型式:TOYOTA YAF    | IS  |      |       |        |     |       |
|-----------------------------|--------------------|-----|------|-------|--------|-----|-------|
| 設備名稱:汽車 TOY                 | 'OTA YARIS HA-4202 | 產品  | 副序號: | HA-42 | 202    |     |       |
|                             |                    | 保国  | 副期限: | 0107. | 10.18  | 3   |       |
| 客戶名稱:蘇立翔-3                  | 立祥工業有限公司           | 聯絡  | 各電話: | 0932- | -555-8 | 388 |       |
| 住 址:新北市新                    | 莊區中正路100號10樓       | 行重  | 加電話: | 0932- | 555-8  | 388 |       |
| 維護日期:0107.06.               | .06 維護人員:RRRRRR    |     |      |       |        |     | 3     |
| 維護內容:定保 五位                  | 千公里                | 處理  | ■狀況: | 已完)   | 戎      |     |       |
| 零件/修護代號 零                   | 《件名稱/修護內容          | 單位  | 數量   | 單     | 價      | 小   | 計     |
| B00000000001 螢 <del>)</del> | 七幕                 | H   | 1    |       | 6,000  |     | 6,000 |
| (1994)<br>(1994)            |                    |     | 總    | 눍     | ŀ:     |     | 6,000 |
| 備註:                         |                    |     |      |       |        |     |       |
| 普大服務人員:                     | 完修確認人:             | 日期: |      |       |        |     |       |

#### ◆ 編輯本筆維修紀錄

| 2 12集中国纪约3                                                                                                    | R科板理《表型作業成項中》                             |               |                                          |             |      |          |                     | - 0   |
|----------------------------------------------------------------------------------------------------|-------------------------------------------|---------------|------------------------------------------|-------------|------|----------|---------------------|-------|
| 設備編號:                                                                                                    | 00000003                                  | 備資料遇陸搜尋 一供    | 創得尋: 依序裡                                 | a -         | 搜    | <b>1</b> |                     |       |
| 啟備名稱:                                                                                                    | 汽車 TOYOTA YARIS HA-4200                   | 2             | 英文名稱:                                    |             |      |          |                     |       |
| 分類類別:                                                                                                    | A0000 名稱: 汽根車輛                            |               | 藏 牌: [                                   | ATOYO       | 型理   | C: YAF   | RIS                 |       |
| 規格明細;                                                                                                    |                                           |               | 附屬設備:                                    |             |      |          |                     | +     |
|                                                                                                    |                                           |               |                                          |             |      |          |                     | ÷Ľ    |
| 產品序號:                                                                                                    | EA-4202                                   |               | 1                                        |             |      |          |                     |       |
| 朝途日期:                                                                                                    | 2017 • 年 10 • 月 •                         | B             | 購買日期: 0                                  | 106.09.19   | 保固期限 | : 010    | 7.10.15             |       |
| 客戶名稿:                                                                                                    | 王必闻                                       | 性别:男 -        | ₩終電話: 0                                  | 932-555-888 | 行動電話 | 5: 093   | 32-555-88           | 8     |
| 電動地址:                                                                                                    | a123458aga, hiset, set                    |               |                                          | R17:        |      |          | for a second second | -     |
| 地 论:                                                                                                    | 242 新于市新研展中正路                             | \$100881_0.## |                                          | 117 P       |      |          |                     | 1     |
| <u>_8_20</u>                                                                                                    |                                           |               |                                          |             |      |          |                     | -     |
| THE OF OF                                                                                                    | 四                                         | 状况 # 雖遂人員:    | 何大華                                      |             |      |          |                     |       |
| 0105.09.20                                                                                                    | の範囲的                                      | 意理中 3000000   | 1000 A T 4 1000                          | 零任名精靜黨內容    | 創業   | 重位       | 1.500               | 1.500 |
|                                                                                                    |                                           |               | WWW PLANDERS                             |             |      |          |                     |       |
| -                                                                                                    |                                           |               | _                                        |             |      |          |                     |       |
|                                                                                                    |                                           |               | -                                        |             |      |          |                     |       |
|                                                                                                    |                                           |               |                                          |             |      |          |                     |       |
|                                                                                                    |                                           |               |                                          |             |      |          |                     | -     |
| 新增維護紀律                                                                                                    | ☆ 纖輔本筆維護記錄 列印:                            | 本筆組護單 自惊情性:   |                                          |             |      |          | 總 計:                | 1,500 |
| ALCONTRACT OF                                                                                                    | NAME (PROPAGATED (PROPAGATED (PROPAGATED) |               | -                                        | 1 1         |      |          |                     |       |
| The second second secon | ME C-PeUp C-PeDs C-END                    | ar 1 a        | 20 I I I I I I I I I I I I I I I I I I I | 1.00        | (C)  |          |                     |       |
| 一日 最前                                                                                                    | 「筆 上一筆 下一筆 最佳筆                            | PS你改 P6新增 F7册 | SR FR74                                  | 第 平均增肥      | 結束   |          |                     |       |

- ◆ 如欲編修維修記錄,可於『設備及維修資料處理』,選擇設備資料編修維修記錄。
- ◆ 顯示螢光藍色即是現在所要編修的紀錄,可按 編輯本筆維修記錄 開始作業。
- ◆ 編修作業與新增作業方式相同。
- ◆ 編修資料完成後,可按 編修存檔並結束 。如不儲存,或新增資料有錯誤,可
   按 放棄並結束 離開作業。如欲刪除本紀錄,可按 直接刪除並結束 。

#### ◆ 設備資料進階搜尋

可在單一或多個欄位輸入條件做搜尋:如 設備編號、設備名稱、產品序號、客戶名稱、 分類類別、電話、廠牌、電郵地址、型式/型號、住址、備註。

| 2 世际贸易动动。段       | 機修羅紀蜂運利處理             |              |                    |               | - 0                 |
|------------------|-----------------------|--------------|--------------------|---------------|---------------------|
| 17.00.00 Det     | ***                   | • 輸入欲搜尋資料的條  | 件 ***              | 間始得           | 專符合條件資料             |
| 設備編號:<br>結備名録: 0 | 清隆                    | (allo I      |                    | 1             | 100.0               |
| 変換合領。 5          | (m)                   | 78.95        | 合調理別に              |               | 1/1/10<br>1/1/10/10 |
| ₩ 話:             | 清除 (問題                | 查因聯發電話與行動電話) | 廠 牌:               |               | • 清除                |
| 電郵地址:            | and the second second | 清除           | 型式/型號:             |               | 清除                  |
| 住 址:「            |                       |              | 清除                 |               | 277312722           |
| 備 註:             |                       |              | 清除                 | 備註:按下列欄位      | 拉頭可位資料排字種           |
| 验供编述             | 設備各種                  | 分類類別         | 原辞                 | 型式/型装         | 產品序號                |
| 00000002         | SONY DSC-NX500 數從標標   | 3            | ONT DSC-WESOO IS S | ONY DSC-WX500 | ONY DIC-NX500 MR    |
|                  |                       |              |                    |               |                     |
|                  |                       |              |                    |               |                     |
|                  |                       |              |                    |               |                     |
|                  |                       |              |                    |               |                     |
|                  |                       | 1            |                    |               |                     |
|                  |                       |              |                    |               |                     |
|                  |                       |              |                    |               |                     |
|                  |                       |              |                    |               |                     |
|                  |                       |              |                    |               |                     |
| •                | <u></u>               | -            |                    |               |                     |
| 守合筆數:            | 1筆,選擇編號: 00000002     |              | 選擇本筆               |               | 結束                  |

♦ 條件輸入後,按右上角的 開始搜尋符合條件資料。

◆ 搜尋結果出現後,可按 選擇本筆,顯示詳細的設備與維護資料。

◆ 設備快速搜尋

可在快速搜尋欄位輸入資料做搜尋:內容為 設備編號、設備名稱、產品序號、保管人 姓名、聯絡電話、手機號碼。

| - NAGRCS        | · (11月頃               | /            |               |                            |                |              |         |
|-----------------|-----------------------|--------------|---------------|----------------------------|----------------|--------------|---------|
| 設備編成            | 00000003              | 設備資料連算       | 根本 一 (19)     | 8限線: 1000 振算               | 20.0           |              |         |
| 設備名稱            | INTE TOPOTA TARIS HA- | 4202         | 1             | 其文書簡序授專                    |                |              |         |
| 分類類別            | A0000 石碑: 內國庫         | 80           |               | 壁 经推会网                     | 型式:自           | ARIS         |         |
| 周期明報            | 1                     |              | -             | RTWI MINIFUR               |                |              | 1       |
|                 |                       |              | 1.1           | <b>带带人胜</b> 着              |                |              | 14      |
| <b>查</b> 品序语    | HA.4202               | -            | 12            | 标的 編結<br>行動 當加             |                |              |         |
| \$250 11 15     | 2017 - # 10 + H       | TH H         |               | REWEINE (0106.00.10        | AT LEAREN - TO | 107 10.15    | 4       |
|                 | CT AND                | -            | and and a     | max max. Lunan are and     | Canada C       | who first an |         |
| 香戸台橋            | 1土的隋                  |              | 「日本に書い」       | 49450 ML461 (00/52-300-688 | 12 MERGERS (C  | 952-300-8    | 8       |
| <b>夏田</b> 忠正    | all3458msa.hinet.net  |              | 121           | WEE:                       |                |              | <u></u> |
| 北北              | 1242 新北市新程器中          | 正期100版1.0    | 9             |                            |                |              | +       |
| 10000日田         | 植地的草                  | は思し          | - 10 W - H -  | 何大雄                        |                |              |         |
| 0107:05:06      | 同一黨陣迁總                | 建理中          | The second    | 50. 01444 a Att            | Late Dec       | 1 10 1       | 44 14   |
| 010649.38       | 設準路線                  | 處理中          | 00000000      | 000 A工地用                   | 1              | 3,000        |         |
|                 |                       |              |               |                            |                | 1,500        | 1,300   |
|                 |                       | _            |               |                            |                | 1,500        | 1,500   |
|                 |                       |              | -             |                            |                | 1,540        | 1300    |
|                 |                       |              |               |                            |                | 1,540        | 1,500   |
|                 |                       |              |               |                            |                | 1,540        | 1.500   |
|                 |                       |              |               |                            |                | 1,540        | - 1.500 |
| 制計算導行           | 35 麻桐本單位路紀於 3         | 印本筆道道革       | - In 10 (MAX- |                            |                | M Bri        | 1.500   |
| <b>新行用等理论</b> 。 | 35 mm = WithKille 3   | OF A WIDIN W | IR /2 /MAZ-   |                            |                | M M          | 1.500   |

D

## 2.[零件修護名稱資料建立]

[零件修護名稱資料建立],提供[設備及維修資料處理]及報表功能選項,可按滑鼠 右鍵開啟輔助視窗選入資料。

| 24. 建作证描述结婚的变形 《谢德作赠变形中》                                                                                                    |                                                                                                    |
|----------------------------------------------------------------------------------------------------|----------------------------------------------------------------------------------------------------|
| 課入所要尋找的關鍵字: D 清晰                                                                                                    | 零件修護資料進階投募                                                                                                    |
| 建入所要尋找的關鍵字: 0 法限<br>零件代號 零件名稱/修復內容<br>000000000001 人工檢測<br>A00000000001 定期保餐維選<br>90000000001 整光群<br>90000000001 整光群<br>90000000001 転動手工具主軸 | 零件修護資料進階投尋         零件代號:         [200000000]         警告/代號:         [200000000]         警告/代號:         「1)JIS SCM3 (2)AISI 8620         廠 牌:       型 式:         單 位:       個         期初存量:       0         目前存量:       0         日前存量:       0         安全存量:       0         單 價:       52         遵濟價格:       39         同業價格:       45         (#註說明:       供應脑劑: 長得貿易 |
| 第 0004/0004 筆                                                                                                    |                                                                                                    |
| 315 ▲ ★ ★ ▶ 月 号 □ 日本 ★ ★ ★ ★ ● ● ● ● ● ● ● ● ● ● ● ● ● ● ●                                                                                  | 日         ご         ご           P7冊時         P8存在         P9通序         ESC結束                                                                                                    |

- 『零件修護名稱資料建立』於開啟時即處於『瀏覽』狀態,可按 F6新增 增加 零件代號、零件名稱/修護內容、單價。
- 系統有三個單價,其中單價欄位會自動於維修紀錄中預設帶出、同業價格僅做 參考用,而進貨價格會預設於進貨資料處理的金額中。金額於資料處理預設但 都可自行修改調整。
- 本表單中的廠牌型式可用參考檔選入。與設備基本資料中的廠牌型式共用同一個參考檔。

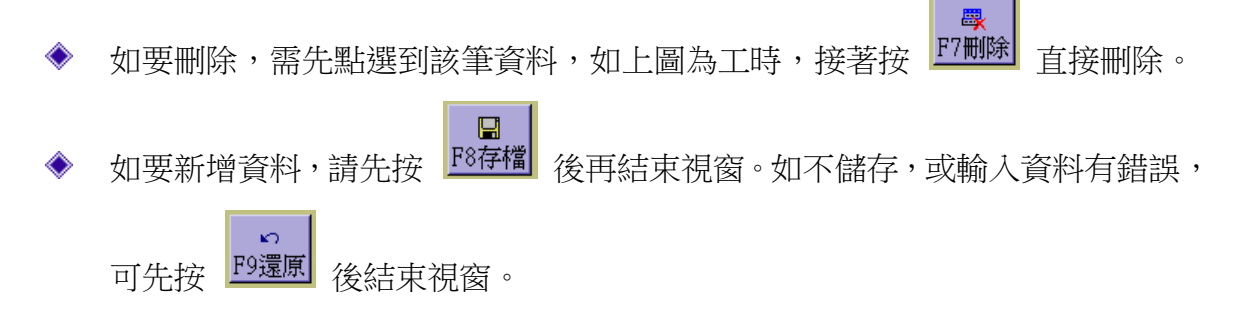

◆ 如資料建立筆數較多時,就可用關鍵字輸入編號或名稱搜尋(如上圖的紅框處)。

 如果建立多筆資料,可利用零件修護資料進階搜尋,利用零件代號與名稱進行 搜尋。

## 3.[維護內容片語資料建立]

維護內容片語可先建檔,於建立維護紀錄時 按滑鼠右鍵選入。

| 3  | 維護 | 內容片部 | <b>「</b> 資料建 | ά   |      |       |      | ×        |
|----|----|------|--------------|-----|------|-------|------|----------|
|    |    |      | 維            | 護內容 | 片語名  | ·稱    |      |          |
|    | 定期 | 明保養  | -一年          | 2   |      |       |      |          |
|    | 定期 | 明保養  | - 半年         |     |      |       |      |          |
|    | 定期 | 朋校驗  |              |     |      |       |      |          |
|    | 故  | 章維修  | l.           |     |      |       |      |          |
|    |    |      |              |     |      |       |      |          |
|    |    |      |              |     |      |       |      |          |
|    |    |      |              |     |      |       |      |          |
| -  |    |      |              |     |      |       |      |          |
| -  |    |      |              |     |      |       |      |          |
| 8  |    |      |              |     |      |       |      |          |
|    |    |      |              |     |      |       |      |          |
|    |    |      |              |     |      |       |      |          |
|    |    |      |              |     |      |       |      | -+       |
| -  |    |      |              |     |      |       |      |          |
|    |    |      |              |     |      |       |      | -        |
|    |    |      |              |     |      |       |      | <u> </u> |
| 18 | 14 |      | •            | M   | PgUp | PgDn  | FG   | F7       |
|    | 1  |      |              |     | 上頁   | 〕     | 新增   | 一刪除      |
|    | 前編 | 修第0  | 004/00       | 04筆 |      | K     |      | <u> </u> |
|    | 維諸 | 内容   | 整體維          | 修   | F8存标 | 當 F9號 | 國原 E | SC結束     |

#### 4.[維護人員資料建立]

[維護人員資料建立],提供[設備及維護資料處理]及報表功能選項,可按滑鼠右鍵開啟輔

助視窗選入資料。

◆ 操作方式與[零件修護名稱資料建立]相同。

◆ 可依維修人員,列印出<u>維修人員維修</u>
 <u>內容報表與維修人員服務維修金額</u>

<u>報表</u>。

| 大華<br>書德 | 546   | 11修人   | 員姓名                               |                                                |                                                           | ^                                                          |
|----------|-------|--------|-----------------------------------|------------------------------------------------|-----------------------------------------------------------|------------------------------------------------------------|
| へ┿<br>建德 |       |        |                                   |                                                |                                                           |                                                            |
| 王顺       |       |        |                                   |                                                |                                                           |                                                            |
|          |       |        |                                   |                                                |                                                           |                                                            |
|          |       |        |                                   |                                                |                                                           |                                                            |
|          |       |        |                                   |                                                |                                                           |                                                            |
|          |       |        |                                   |                                                |                                                           |                                                            |
|          |       |        |                                   |                                                |                                                           |                                                            |
|          |       |        |                                   |                                                |                                                           |                                                            |
|          |       |        |                                   |                                                |                                                           |                                                            |
|          |       |        |                                   |                                                |                                                           |                                                            |
|          |       |        |                                   |                                                |                                                           | _                                                          |
|          |       |        |                                   |                                                |                                                           | 0.0                                                        |
|          |       |        |                                   |                                                |                                                           | (h) -                                                      |
|          |       |        |                                   |                                                |                                                           |                                                            |
|          |       |        |                                   |                                                |                                                           | 100                                                        |
|          |       |        |                                   |                                                |                                                           | -                                                          |
| 1        |       | 1      | D II                              | D D                                            | D.C.                                                      | 117                                                        |
|          | •     | ÞI     | Fgup<br>上目                        | 下百                                             | ro<br>新增                                                  | 上/                                                         |
| ≦修第0     | 002/0 | 002筆   |                                   | 1                                              | 101-12                                                    |                                                            |
| + ( 🖂 d  | 「おり」の | 5.49   | Pott                              | 15 DO35                                        |                                                           |                                                            |
|          | ▲ ●   | ▲<br>「 | ▲ ▶ ▶<br>爲修第0002/0002筆<br>該人員整體編修 | ▲ ▶ ▶ PgUp<br>上頁<br>爲修第0002/0002筆<br>→ ► ₽8禮編修 | ▲ ▶ ▶ PgUp PgDn<br>上頁 下頁<br>篇修第0002/0002筆<br>區 F8左右栏 F935 | ▲ ▶ ▶ PgUp PgDn F6<br>上頁 下頁 新增<br>為修第0002/0002筆<br>及 昌黎體编修 |

## 5.[分類類別資料建立]

[分類類別資料建立],提供[設備及 維護資料處理]及報表功能選項, 可按滑鼠右鍵開啟輔助視窗選入 資料。

- 分類類別將來可作地址標籤
   列印、發送電子郵件、簡訊、
   或各式報表查詢的過濾條件。
- ◆ 操作方式與[零件修護名稱資 料建立]相同。

| 🎒 分類類  | <b>夏別資料</b> | 建立     |             |            |            | 2        | - 0      | × |
|--------|-------------|--------|-------------|------------|------------|----------|----------|---|
| 」類化    | ę           |        | 分           | 領類別        | 名稱         |          |          |   |
| A000   | 0 🎽         | 機車     | 雨           |            |            |          |          |   |
| B000   | 0 霍         | 調設     | <b> 備作業</b> | 糸統和        | 軟體         |          | 10       |   |
| C000   | 0 霍         | 器設住    | 角           |            |            |          |          |   |
| ▶ D000 | 0 數         | 位設住    | 角           |            |            |          |          |   |
|        |             |        |             |            |            |          |          |   |
|        | 3           |        |             |            |            |          | 1        |   |
|        | 10          |        |             |            |            |          | 0        |   |
|        |             |        |             |            |            |          | 1        | 1 |
| -      | -           |        |             |            |            |          |          |   |
|        | 8           |        |             |            |            |          |          |   |
|        | 10          |        |             |            |            |          |          |   |
|        | 1 ( )       |        |             |            |            |          |          | 1 |
|        | Š.          |        |             |            |            |          |          |   |
| -      | X           |        |             |            |            |          | -        |   |
|        | 10          |        |             |            |            |          |          |   |
| 1      | 0           |        |             |            |            |          | 2        |   |
|        | ÷.          |        |             |            |            |          |          |   |
|        |             |        |             |            |            |          | 7        | - |
| K      |             | ►      |             | PgUp<br>上頁 | PgDn<br>下頁 | F6<br>新增 | F7<br>刪除 | 余 |
| 目前編    | 修第0         | 004/00 | 04筆         |            | 1 .        |          | eî.      |   |
| 分類     | 類別          | 整體編    | 修           | F8存标       | 當 F9號      | 夏原 E     | SC結!     | 束 |

## 6.[廠牌型式資料建立]

| ➢ 廠牌型式資料建立<割覽作業處理       | 中>       |                                                                                                    | <b>- - X</b>                                                                                                    |
|-------------------------|----------|----------------------------------------------------------------------------------------------------|----------------------------------------------------------------------------------------------------|
| ▶ 廠牌名稱 _                | 廠牌名      | 稱: 光陽                                                                                                    |                                                                                                    |
|                         | NO.      | 型式/型號                                                                                                    | 備註__                                                                                                    |
| ▶ <mark>光陽</mark>       | ▶ 001    | MINT EV+ EA10GA                                                                                                    | NH379PC 晶鑽白                                                                                                    |
|                         |          |                                                                                                    |                                                                                                    |
| -                       |          |                                                                                                    |                                                                                                    |
|                         |          |                                                                                                    |                                                                                                    |
|                         |          |                                                                                                    |                                                                                                    |
|                         |          |                                                                                                    |                                                                                                    |
|                         |          |                                                                                                    |                                                                                                    |
|                         |          |                                                                                                    |                                                                                                    |
| -                       |          |                                                                                                    |                                                                                                    |
| +                       |          |                                                                                                    |                                                                                                    |
|                         |          |                                                                                                    |                                                                                                    |
|                         |          |                                                                                                    |                                                                                                    |
| -                       |          |                                                                                                    |                                                                                                    |
|                         |          |                                                                                                    |                                                                                                    |
|                         |          |                                                                                                    |                                                                                                    |
|                         |          |                                                                                                    |                                                                                                    |
| ++                      |          |                                                                                                    | *                                                                                                    |
| 第 0003/0003 筆           |          | 🔺 💌 👱 上頁 下頁                                                                                                    | 新增 刪除 第001/001筆                                                                                                    |
| 瀏覽 ▲ ▲ ▶<br>最前筆 上一筆 下一筆 | ▶<br>最後筆 | <ul> <li>●</li> <li>●</li></ul> | <ul> <li>□</li> <li>□</li></ul> |

[廠牌型式資料建立],提供[設備及維修資料處理]及[零件基本資料建立]與報表功能選項,可按滑鼠右鍵開啟輔助視窗選入資料。

- ◆ 操作方式與[零件修護名稱資料建立]相同。
- 廠牌型式將來可作地址標籤列印、發送電子郵件、簡訊、或各式報表查詢的過 濾條件。
- 可自行刪除或新增廠牌型式。

#### 7.[廠商基本資料建立]

『廠商基本資料建立』視窗開啟時,呈現『瀏覽』狀態,可看到廠商的詳細資料。 廠商基本資料建檔後,於零件進貨資料處理時,可按滑鼠右鍵選入廠商。

進貨資料處理必須要先建立廠商基本資料。

| 》和常是平安村1                                                                 | 第二、<重要作業度指中>                                                      |                       |                                                                        |                                                         |                                             |
|--------------------------------------------------------------------------|-------------------------------------------------------------------|-----------------------|------------------------------------------------------------------------|---------------------------------------------------------|---------------------------------------------|
| 建入所要尋找                                                                   | 的關鍵字:                                                             | 清除                    | 廠商資料進階搜尋                                                               |                                                         |                                             |
| 廠商編號<br>► 5000001<br>S000002<br>S000003<br>S000003<br>S000004<br>S000005 | 一般市名祖<br>當大科技有限公司<br>世鉴企業股份有限公司<br>種數科技有限公司<br>全虹有限公司<br>力關企業有限公司 |                       | 廠商編號: S000001<br>廠商名稱: 普大科技<br>電 話: 02-25560<br>營業地址: 704<br>發業地址: 704 | 有限公司<br>671<br>臺南市東豐路八五巷四七號<br>臺南市東豐路八五巷四七號             | <b>政府的新編</b> : 98765432<br>(集真: 02-25553361 |
|                                                                          |                                                                   |                       | 負 費 人: 王大中<br>聯 絡 人: 李小明                                               | 電話: 0911-111-22<br>電郵地址: Chunchun9au<br>電話: 0922-333-99 | 2<br>il.pota.com.tv<br>9                    |
| \$001/005¥                                                               |                                                                   | _                     | 備 註:                                                                   | 電郵送址: [shanalag9aa                                      | il.pota.com.tw                              |
| 瀏覽 調                                                                     | Ⅱ 上一Ⅲ 下一遍 最後筆 F5                                                  | <b>御</b> 日<br>修改 F6新5 | ■<br>■<br>■<br>■<br>■<br>■<br>■<br>■<br>■<br>■<br>■<br>■<br>■<br>■     | *1<br>P9還源<br>BSC結束                                     |                                             |

#### ■ 新增

- 新增資料時,按『新增』依序輸入廠商基本資料:廠商編號(不可重覆)、廠 商名稱、廠商統編、電話、傳真、地址、負責人與聯絡人、電話、電子郵件、 備註。
- ◆ 廠商編號與廠商名稱欄位不得空白。
- ◆ 地址欄位提供輔助輸入功能,可點擊滑鼠右鍵選取資料。
- 完成新增資料後,按『存檔』。
- 修改 |
  - ◆ 欲修改資料時,按『修改』進入目前顯示的廠商基本資料。
  - ◆ 廠商編號不得修改。
  - ◆ 完成修改資料後,按『存檔』。
- 刪除
  - ◆ 欲刪除資料時,按『刪除』目前顯示的廠商基本資料。
- 還原
  - ▶ 新增或修改資料時,若不想存檔,可按『還原』原本的廠商基本資料。

#### ■ ESC 結束

■ 廠商資料進階搜尋

◆ 進階搜尋可利用 "廠商編號"、 "廠商統編"、 "廠商名稱"、 "聯絡電話"、
 "聯絡人"、 "聯絡人"、 "負責人" "電郵"、 "備註"等欄位進行多條件搜尋。輸入條件後請按左上方的『開始搜尋符合條件資料』

◆ 符合搜尋條件的廠商資料表列於下方。

▶ 選擇其中一筆快點滑鼠左鍵兩次,可回到基本資料的主表單。

|             |         | ***            | 輸入欲搜尋       | 資料的條件。      | 199. |        | 治搜尋符合條件資料                |
|-------------|---------|----------------|-------------|-------------|------|--------|--------------------------|
| 廠商編號:       | 清除      | 廠商紙編:          | 清新          | <u>.</u>    |      |        |                          |
| 廠商名稱:力      |         |                | 清餘          | 聯結人:        |      |        | 清除                       |
| 廠商電話:       |         | 清除 (何時畫道       | 聯絡電話及尊真)    | 聯絡人電郵:      |      |        | 清                        |
| 黄黄人:        |         | 清除             |             | 備註:         | 1    |        | 清                        |
| 負責人電郵:      |         |                | 清除          |             |      | 備註:按下所 | 可關位抬頭可依資料排序要             |
| In with the | 原本合物    | and the second | 1014 HENT   | (# <u>#</u> | A#1  | 1994+1 | <b>兵王:</b> 即封1611        |
| \$000065 力  | 關企業有限公司 | 77234567       | 02-25560671 | 02-25553361 | 毛大中  | 摩小明    | Chunchun@ssil.pota.com.t |
|             |         |                |             |             |      |        |                          |
|             |         |                |             |             |      |        |                          |
|             |         |                |             |             |      |        |                          |
|             |         |                |             |             |      |        |                          |
|             |         |                |             |             |      | -      |                          |
|             |         |                |             |             |      |        |                          |
| 1           |         |                |             |             |      |        |                          |
|             |         |                |             |             |      |        |                          |
|             |         |                |             |             |      | -      |                          |

※ 可建立一個廠商的帳號為 "盤盈盤虧" 用,將盤點的結果與庫存數量利用該帳號進

行庫存量的調整。

# 陸、 [交易資料處理(B)]

#### 1.[設備維修資料處理] -維修資料

『設備維修資料處理』視窗開啟時,呈現『瀏覽』狀態,可看到上一筆維修的詳細資料。

| 設備推進記錄算科書理。   | _<新闻作算意理中     | >       |                |              |         |         |         |        |            | - 0 × |
|---------------|---------------|---------|----------------|--------------|---------|---------|---------|--------|------------|-------|
| 續護單號: 2019060 | 001           |         |                | 維護日期:        | 0108.06 | .05 💠 👪 |         | 今日日    | 期: 0108.06 | .05   |
| 設備續続: 0000000 | 1             | 設備名稱:   | чи точота ча   | RIS HA-4201  |         |         | 序號: 田   | 4-4201 |            | -     |
|               | 投機總数          | 客戶名稱:   | <b>脉立用-立祥工</b> | 業有限公司        | Ę       | 結電話: 0  | 932-555 | 888    | 0932-555-8 | 88    |
| 維護內容: 新車交車    | (检查           |         | ł              | 組護人員         | 何大華     | -       | 4       |        |            |       |
| 慶祥/修谟代替       |               | 電神道     | 5種/修護内容        |              |         | 1 量博    | 單位      | 郎信4    | 小社         | -     |
| C000000001    | 制動手工具主軸       |         |                |              |         |         | 1 個     | 52     |            | 0     |
|               |               |         |                |              |         |         |         |        |            |       |
|               |               |         |                |              |         |         | -       |        |            | -     |
|               |               |         |                |              |         | 1       |         |        |            |       |
|               |               |         |                |              | _       | -       | -       |        |            |       |
|               |               |         |                |              |         |         |         |        |            |       |
|               |               |         |                |              |         |         |         |        |            | -     |
|               |               |         |                |              |         |         |         |        |            | -     |
|               | ・ 上頁 王夏       | 新増 删除 推 | 入 第001/001第    | 零件代號<br>開助輸入 |         |         |         | 總 計:   | 1          | 0     |
| 備 註:          |               |         |                |              |         |         |         |        |            |       |
|               |               |         |                |              |         |         |         |        |            |       |
| 處理狀況: 《 已完    | 成「處理中」        | 暫緩處理    | (「不需處理(        | 無法處理         |         |         |         |        |            |       |
| 新增 C-BOME C-  | Pelle C-Pella | C-END A |                | 53g          |         | 10      | Ali     | 列印本    | 筆雜譜記錄專     | t     |
| 30.00 × 1     | -* (-*)       | CIX# F5 | SCX PO #178 1  | / 前16页       | 10仔稿 1  | 93夏原    | 始東      |        |            |       |

新增

- 新增設備維修資料時,按『新增』依序選入設備編號(選入同時顯示設備與客 戶或保管人的資料。請選入或輸入服務內容、維修人員。
- 選入零件編號、輸入零件或服務內容、數量、單價等,完成新增資料後,按『存 檔』。就可列印維修紀錄單。
- ◆ 本維修資料存檔後,會將資料紀錄回存到設備及維修資料處理。

#### ▲ 維修資料進階搜尋

 已經輸入的維修資料可利用設備編號、客戶或保管人、維修人員、服務內容、 備註等欄位搜尋。

交易資料處理>>設備維修資料處理 和基本資料處理>>設備及維護資料

處理的維護資料相同。

在設備及維護資料處理可以依照設備編號,查看該設備所有的維護紀錄。

| 『零件進貨              | 資料處理』視窗             | I開啟時,呈現          | 『瀏覽』カ    | 犬態  | ,可看       | 到進貨的        | 詳細資 | 料   |
|--------------------|---------------------|------------------|----------|-----|-----------|-------------|-----|-----|
|                    | _<新婚作繁重理中>          |                  |          |     |           |             | -   | . 0 |
| 進貨單號: 20190        | 605-001             | 進貨日期: 0108.0     | 6.05 : 5 |     |           |             |     |     |
| 進貨額型: • 開          | 買い盤盈の其他             |                  |          |     |           |             |     |     |
| 廠商編號: <b>50000</b> | 01 創業 名稱: 普力        | 大科技有限公司          |          | 1   | 語: 02-255 | 560671      |     |     |
| 锂 辦人:              | •                   |                  |          |     |           |             |     |     |
| 零件代码↓              |                     | 零件名稱             |          | 單位: | 数産↓       | 軍備。         | 小計  |     |
| C000000001         | 来即于上具主帽             |                  |          | 110 | 1         | 0           |     | 0   |
|                    |                     |                  |          |     |           |             |     |     |
|                    |                     |                  |          | _   |           |             |     | _   |
|                    |                     |                  |          |     |           |             |     |     |
|                    |                     |                  |          |     |           |             |     |     |
|                    |                     |                  |          | -   |           |             |     | _   |
|                    |                     |                  |          |     |           |             |     |     |
| -                  |                     |                  |          |     |           |             |     | _   |
|                    |                     |                  |          |     |           |             |     | _   |
|                    |                     |                  |          |     |           |             |     |     |
|                    |                     |                  |          |     |           | A matrice t |     |     |
| AAY                | 工具工具工具新聞開除          | 第001/001章 [ "把他义 |          |     | 包發戰不      | 遊觀總計:       |     | 0   |
| 黄 註:               |                     |                  |          |     |           |             |     |     |
| C-HOKE             | C-PeUg C-PeDn C-END | 0 0              |          |     | 2         | tti.        |     |     |
| 過到筆                | 上一章 下一章 殺後筆         | P5修改 P6新增 P7     | 形际 F8存檔  | F93 | BS BS     | 結束          |     |     |

#### 2.[零件進貨資料處理] - 增加庫存

#### ■ 新増 |

- 新增資料時,按『新增』依序輸入進貨資料:進貨日期、進貨類型、廠商編號、 經辦人、零件編號、數量、單價、備註。
- ◆ 廠商編號欄位不得空白。
- ◆ 廠商編號、經辦人、零件編號提供輔助輸入功能,可點擊滑鼠右鍵選取資料。
- ◆ 完成新增資料後,按『存檔』。
- ▶ 修改
  - ◆ 欲修改資料時,按『修改』進入目前顯示的進貨資料。
  - ◆ 完成修改資料後,按『存檔』。
- 刪除
  - ◆ 欲刪除資料時,按『刪除』目前顯示的進貨資料。
- 還原
  - ◆ 新增或修改資料時,若不想存檔,可按『還原』原本的進貨資料。

#### ■ ESC 結束

#### ■ 進貨資料進階搜尋

符合筆數:

2 筆,選擇編號: 20180701-001

- 進階搜尋欄位含進貨單號、進貨類型、廠商編號、廠商名稱、經辦人、零件代號、零件名稱、備註。
- 利用各種條件進階搜尋進貨資料。搜尋結果表列,可點選任一筆回到進貨資料 處理。

| 一次上上                                  | 調査操作シ                                      |                                                                                                    |          |                 |         |            |
|---------------------------------------|--------------------------------------------|----------------------------------------------------------------------------------------------------|----------|-----------------|---------|------------|
| 資單統: 20190605-00                      | 建資資料通用提尋                                   | 黄日期: 0108.06.05                                                                                                    |          |                 |         |            |
| 資源型: 🤊 購買 🦿                           | 愛茲 電                                       |                                                                                                    |          |                 |         |            |
| <b>向護統:</b> [\$000001                 | 名稱: 普大科技有                                  | 現公司                                                                                                    | 18       | 電話: 02-25560671 |         |            |
| 辦人:                                   |                                            |                                                                                                    |          |                 |         |            |
| ■件托號↓<br>■ ■ ■ ■                      | 「「「「「」」                                    | 岩稿                                                                                                    | 「葉伯      | 動量4 第位          | 1 199   | 100        |
| 00000001 00.80                        | -1.94.1.98                                 |                                                                                                    | 164      |                 | 100     | 100        |
|                                       |                                            |                                                                                                    |          |                 | _       | -          |
|                                       |                                            |                                                                                                    |          |                 |         |            |
|                                       |                                            |                                                                                                    |          |                 | _       |            |
|                                       |                                            |                                                                                                    |          |                 |         |            |
|                                       |                                            |                                                                                                    |          |                 | -       | _          |
|                                       |                                            |                                                                                                    |          |                 |         |            |
|                                       |                                            |                                                                                                    |          |                 |         | -          |
|                                       |                                            |                                                                                                    |          |                 |         |            |
| I I - I - I -                         | and the second states in the second second | CALCULATION OF CONTRACT OF CONTRACT. |          |                 | 14.1    | 100        |
|                                       | •                                          |                                                                                                    |          |                 |         |            |
| 《道現現標》——建築人業業                         | 4)                                         |                                                                                                    |          |                 |         |            |
| HALLE WIDE -                          |                                            | • 輸入欲搜尋資料的                                                                                                    | 條件 ***   | 開刻              | 的投尋符合條件 | 資料         |
| 油具平和:                                 |                                            | (a) (a)                                                                                                    | 24242284 |                 | the l   |            |
| · · · · · · · · · · · · · · · · · · · |                                            | (M                                                                                                    | errivae. | 1. St. 1.       | ACE_J   | 190<br>1 M |
| 廠商名稱:                                 | (1) 100 (Mar.)                             | 清除上的                                                                                                    | N IE:    |                 | 清除!     |            |
| 經難人:                                  | * 清徐                                       |                                                                                                    |          | 備註:按下の          | 自關位抬眼可在 |            |
| 建设日期 建设第                              | 装 講習 原商名福                                  | 家雄人 男                                                                                                    | 萨许代號     | 零件名稿            | 教堂      | 瓶價         |
| 107.07.01 20180701                    | -001 購買 普大科技有限。                            | 3司何大筆 B0000                                                                                                    | 1 000000 | 金光馨             | 100     | 1.20       |
| 108.06.05 20190605                    | -001 購買 普大科技 何限公                           | 2 AU 10000                                                                                                    | 000001 4 | 制助于工具主報         | 1       | 100        |
|                                       |                                            |                                                                                                    |          |                 |         |            |
|                                       |                                            | 5                                                                                                    |          |                 |         |            |
|                                       |                                            |                                                                                                    |          |                 |         |            |
|                                       |                                            | -                                                                                                    |          |                 | _       |            |

選擇本筆

結束

# 柒、 [各式報表查詢(C)]

報表功能提供條件式搜尋、預覽及列印。

| 預覽列印 | כ |   |                        |          | X |
|------|---|---|------------------------|----------|---|
|      | 啗 | ► | $\left\ \cdot\right\ $ | 100% 🖵 📭 | 9 |

預覽時,可按上下頁、放大縮小、離開、列印。

#### 1.[設備基本資料查詢報表]

| 設備基本資料查許 | 前報目 | ŧ     |     |     |             |   |      |      | - • ×    |
|----------|-----|-------|-----|-----|-------------|---|------|------|----------|
| 1.設備編號:從 | 00  | 00000 | 01  |     | ♥到 00000004 |   | ¥    |      |          |
| 2.分類類別:從 | -   |       | ⊌ 到 | DOC | 00          |   |      |      |          |
| 3.列印次序:  | ¢   | 依認    | 術編集 | e c | 依分類類別       |   |      | 將報表  | 專出 EXCEL |
| 4. 資料型態: | œ   | 簡     | 表   | С   | 詳細資料        |   |      |      |          |
| 5.列印電話:  | ¢   | 聯絡    | 電話  | С   | 行動電話        | 1 | 75預覽 | F6列印 | ESC結束    |

- \* 可選擇設備編號、分類類別,列印範圍間的報表。
- \* 列印次序可選擇列印 **〇依設備編號** 或 **〇依分類類別** 排序。
- \* 可選擇列印報表類型 **◎簡表** 或 **◎詳細資料**。
- \* 列印電話選擇 ◎聯絡電話 或 ◎行動電話。
- \* 選擇的資料可轉出 EXCEL 檔案。

#### ◎簡表資料型態列印

| 設             | 備     | 編 | <b>號*</b> 設 | 備       | 名 稱          | *客戶名稱          | *聯   | 絡     | 電    | 話 | *住               | 址*分      | 類               | 類 | 別 |
|---------------|-------|---|-------------|---------|--------------|----------------|------|-------|------|---|------------------|----------|-----------------|---|---|
| =====<br>0000 | 00001 |   | <br>汽車<br>1 | TOYOTA  | YARIS HA-420 | 蘇立翔-立<br>祥工業有限 | 0932 | - 555 | -888 |   |                  | []<br>汽根 | 患車輛             |   |   |
| 0000          | 00002 |   | SONY        | DSC-WXS | 500 數位相機     | 許心麟            | 0933 | -111  | -222 |   | 台北市中正區           | 數位       | 立設備             |   |   |
| 0000          | 0003  |   | 汽車<br>2     | TOYOTA  | YARIS HA-420 | 王必鴻            | 0932 | - 555 | -888 |   | 新北市新莊區中正路100號10樓 | 汽根       | <sup>畿</sup> 車輛 |   |   |
| 0000          | )0004 |   | 汽車<br>2     | TOYOTA  | YARIS HA-420 | 蘇立翔-立<br>祥工業有限 | 0932 | - 555 | -888 |   | 新北市新莊區中正路100號10樓 | 汽林       | 书車輛             |   |   |

#### ◎詳細資料型態列印

| :2 | ======<br>借    | <br>約6         |              | ·======<br>借 |              | === ================================= | <br>*B::    | 经     | =====<br>電 | 話*位              |            | =====<br>址*分 | 41  | #酒 | ====<br>명미 |
|----|----------------|----------------|--------------|--------------|--------------|---------------------------------------|-------------|-------|------------|------------------|------------|--------------|-----|----|------------|
|    | 00001          |                | ·····<br>汽車  | TOYOTA       | YARIS HA-    | 420 蘇立翔-立                             | 0932        | - 555 | -888       | ····· === =<br>亲 |            | 二 二          | 機車輛 |    |            |
| 序】 | 虎:HA-4<br>カ電話: | 4201<br>:0932- | ı<br>555-888 |              | 廠牌<br>電子郵件:a | 作工業/月PC<br>:TOYOTA<br>12345@msa.hine  | k<br>et.net | 푚     | ⊻stt:Y     | ARIS             | 製造日期:2017. | 10.          |     |    |            |

#### ◎ 轉出 EXCEL 檔案的顯示

| No. | 設備編號     | 設備名稱                    | <b>投備英文名</b> 和 | 廠牌                | 型號                   | 分類代   | Я    |
|-----|----------|-------------------------|----------------|-------------------|----------------------|-------|------|
| 1   | 00000001 | 汽車 TOYOTA YARIS HA-4201 |                | TOYOTA            | YARIS                | A0000 | 汽機車輛 |
| 2   | 00000002 | SONY DSC-WX500 數位相機     |                | SONY DSC-WX500 數位 | P SONY DSC-WX500 數位? | D0000 | 數位設備 |
| 3   | 00000003 | 汽車 TOYOTA YARIS HA-4202 |                | TOYOTA            | YARIS                | A0000 | 汽機車輛 |
| 4   | 00000004 | 汽車 TOYOTA YARIS HA-4202 |                | TOYOTA            | YARIS                | A0000 | 汽機車輛 |

#### 2. [設備基本資料查詢報表...自定選擇條件]

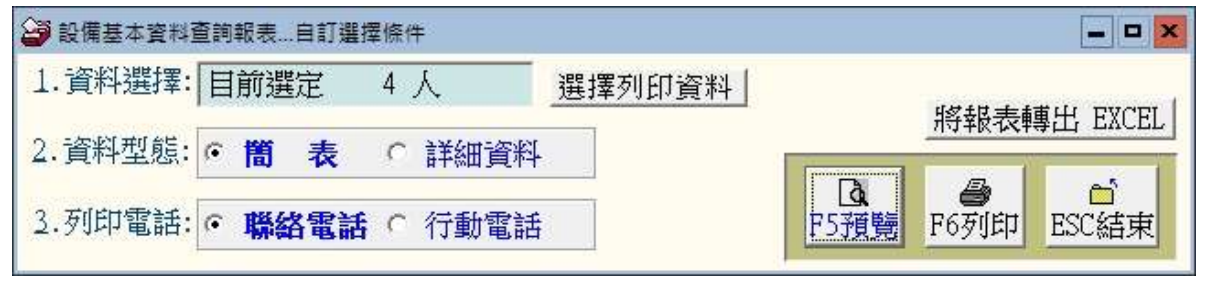

- \* 可按 選擇列印資料 依條件選擇資料。
- \* 可用自訂條件搜尋列印自訂範圍的報表;欄位有設備編號、設備名稱、客戶名稱、
   電話、電子郵件、住址、備註、產品序號、分類類別、廠牌、型號 等條件。
- \* 依各種條件提取選擇資料有兩種搜尋方式:

開始搜尋符合條件資料(原搜尋紀錄清除) 可依條件搜尋,但不保留已經搜尋的資料。

附加搜尋符合條件資料(原搜尋紀錄保留)可將搜尋的資料保留,再重新指定搜尋條件來搜尋已經建檔的資料。

|       | *** 輸入歌     | 要尋資料的條件 |        | 開始搜尋符合條件資料          |
|-------|-------------|---------|--------|---------------------|
| 設備編號: | 清除          |         |        | 附加搜尋符合條件資料(原搜尋記錄保留) |
| 設備名稱: |             | 清除      | 產品序號;  | 清除                  |
| 客戶名稱: | 清除          |         | 分類類別:  | ■ 清除                |
| 電 話:  | 清除 (阿時查賀聯級電 | 話與行動電話) | 巌 牌:   | ■ 清除                |
| 電郵地址: | 11          | 清除      | 型式/型號: | 清除                  |
| 住 址:  |             |         | 清除     |                     |
| 儀 註:  |             |         | 清除     | 備註:按下列權位拾頭可依資料排序驗示  |

- \* 可選擇列印報表類型 ◎簡表 (含姓名電話)或 ◎詳細資料。
- \* 可選擇列印 ◎聯絡電話 或 ◎行動電話。
- \* 可將選擇資料轉出 EXCEL 檔案。

3.[住址標籤列印-A4 雷射/噴墨雙行標籤(2\*9)]

| 🎯 住址標籤列印-A4 | 電射/噴墨雙行標籤(2*9)                               |      |       |    |    |      |    |      |    |
|-------------|----------------------------------------------|------|-------|----|----|------|----|------|----|
| 1.設備編號:從    | 隆 00000001 🛛 🚽 到 00000004                    | J 6. | 列印編號: | Ċ  | 列印 | 編號   | œ  | 不印   | 揙號 |
| 2.分類類別:從    | [ J 10000 J                                  | 7.   | 列印方向: | C  | 直  | 印    | •  | 橫    | 即  |
| 3.列印次序:     | <ul> <li>• 依設備編號</li> <li>○ 依分類類別</li> </ul> |      |       |    |    |      |    |      |    |
| 4.加印電話:     | ○ 加印聯絡電話 · 不印聯絡電話                            |      |       |    |    | Ē    | 15 |      |    |
| 5.過濾資料:     | ○ 全 部 ○ 相同住址與姓名不印                            |      | F     | 5羽 | 覽  | F6列1 | 印  | ESC編 | 埬  |

\* 可選擇設備編號、分類類別,列印指定的住址標籤。

- \* 列印次序可選擇列印 **〇依設備編號** 或 **〇依分類類別**排序。
- 可選擇是否加印聯絡電話、過濾相同住址或姓名不印、列印設備編號、與橫印或直 印等。
  - \* 紙張規格為:

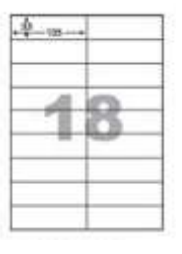

1. 紙張規格為2欄9列

2. 沒有列印邊

3. 每張貼紙的大小為寬 10.5 公分 高 3.3 公分

4. 標籤貼紙一般文具行就可買

4.[住址標籤列印-A4 雷射/噴墨雙行標籤(2\*9) ... 自訂選擇條件]

| 住址標籤列印-A | 4雪射/噴墨雙行標籤(2*9]自訂選擇條 | 件      |               |             | <b>— — X</b> |
|----------|----------------------|--------|---------------|-------------|--------------|
| 1.資料選擇:  | 目前選定 4 人 📓           | 選擇列印資料 |               |             |              |
| 2.加印電話:  | ○ 加印聯絡電話 ● 不用        | 叩聯絡電話  |               |             |              |
| 3. 列印編號: | ○ 列印編號 · 不印          | 印編號    | D<br>RS X首 時編 | E S J I E D | ESC 经由       |
| 4.列印方向:  | ○直 印 ●橫              | 印      | 1-71月月        | 103.114     |              |

\* 可按 選擇列印資料 依條件選擇資料,列印指定的住址標籤。

- \* 可選擇是否列印電話、列印編號、列印方向可選擇直印或橫印。
- \* 紙張規格:同上。

| 242              | 242              |
|------------------|------------------|
| 新北市新莊區中正路100號10樓 | 新北市新莊區中正路100號10樓 |
| 王必鴻 啟            | 蘇立翔-立祥工業有限公司 啟   |

## 5. [住址標籤列印-A4 雷射/噴墨雙行標籤(2\*9) ... 自選牌照編號]

| 🎯 住址槽鏡列印-A4 | 4雷射/噴墨雙行標籤(2*9]6 | 1還設備編號       |         |          | [          | - 0 X |
|-------------|------------------|--------------|---------|----------|------------|-------|
| 1.資料選擇:     | 00000001         |              | 2.加印電話: | ○ 加印聯絡電討 | 舌 · 不印聯絡   | 電話    |
| I           |                  |              | 3.列印編號: | ○ 列印編號   | • 不印編號     |       |
| [           |                  |              | 4.列印方向: | ○直 印     | ◎横 印       |       |
| 牌照號碼輸入輔助    | 查詢               |              |         |          |            |       |
| 選擇資料: 00    | 0000001 清陽       | 余            | K « » X |          |            |       |
| 設備編號        | 設備名稱             | 客戶名稱         | *       |          |            |       |
| 00000001    | 汽車 TOYOTA YARIS  | 蘇立翔-立祥工業有限公司 | ŧ       | F5預覽     | F6列印 ESC結束 | ŧ     |
| 00000002    | SONY DSC-WX500 數 | 許心麟          |         |          |            | und   |
| 00000003    | 汽車 TOYOTA YARIS  | 王必鴻          |         |          | 1 Part     |       |
| 00000004    | 汽車 TOYOTA YARIS  | 蘇立翔-立祥工業有限公司 | J       |          |            | 1     |

- \* 可自行選定資料,列印指定的住址標籤。
- \* 可選擇是否列印電話、列印編號、列印方向可選擇直印或橫印。
- \* 紙張規格:同上。
- \* 選定後可先預覽看資料是否正確再列印。
- \* 已經列印過部份位置的貼紙可再利用列印剩餘的指定位置。

#### 6.[零件基本資料查詢報表]

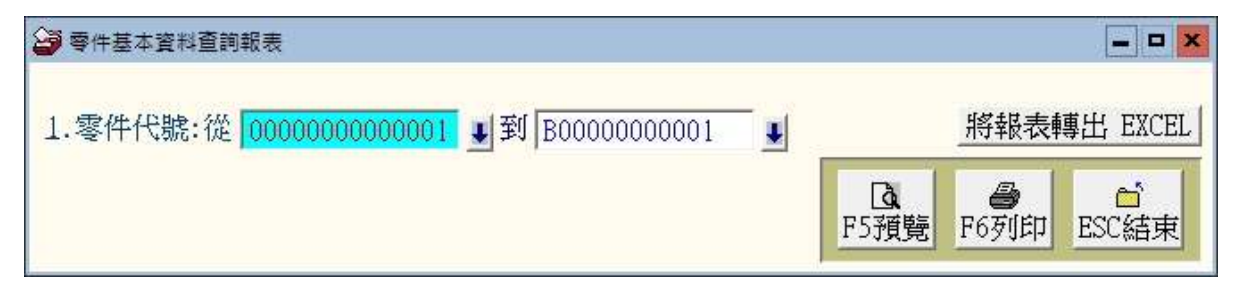

\* 可選擇零件代號,列印選擇範圍間的報表。

- \* 如不選擇,就是所有符合條件資料的列表。
- \* 可將選擇資料轉出 EXCEL 檔案。

零件基本資料畫馆報表

第1頁/共1頁

| <u>ت</u>       |      |     | ~                |                   |                         | s as another | New York Concerns |             |         |              |   |        |        |     |                      |              |                    |              |             |
|----------------|------|-----|------------------|-------------------|-------------------------|--------------|-------------------|-------------|---------|--------------|---|--------|--------|-----|----------------------|--------------|--------------------|--------------|-------------|
| \$             | 件    | f   | t t              | £*1               | <b>P</b> (*             | 卡 名          | 稱*訓               | 格           | 描       | 逑*廠          | 牌 | 및      | 龙      | *單位 | *零件 單價               | •進資 價格       | *阿莱 價格             | *目前存量        | *安全存量       |
| 00             | 0000 | 000 | 0000             | 1)                | 「工株潮                    |              |                   |             |         | 光理           |   | MINT I | 17+ EA | 式   | 1,200                | 0            | 0                  | -2           | 0           |
| A0<br>B0<br>C0 | 0000 | 000 | 001<br>001<br>01 | The second second | ビ棋保養締想<br>計光幕<br>N動手工具3 | é<br>ENA     | (1                | ) J IS SCM3 | (2)4181 | A3U2<br>8620 |   | 1401   |        | 式片個 | 1,500<br>6,000<br>52 | 0<br>0<br>39 | ) 0<br>) 0<br>9 45 | 0<br>89<br>0 | 0<br>0<br>0 |

#### 7.[期間設備維護明細報表]

| 期間設備維護明細 | 報表                            | ×                    |
|----------|-------------------------------|----------------------|
| 1.維護期間:從 | 0106.10.12 🚽 到 0108.06.05 🚽 💵 | 將報表轉出 EXCEL          |
| 2. 單張小計: | • <b>印軍張小計</b> • 不印小計         |                      |
| 3.維護人員:  | L L                           |                      |
| 4.客戶名稱:  |                               | ↓ [2]預覽 [69]印 [2][給東 |

- \* 可選擇維護期間、維修人員、客戶名稱,列印範圍間的報表。;若選擇客戶名稱, 就是該客戶的期間維修總計金額。
- \* 如不選擇,就是所有符合條件資料的列表。
- \* 可選擇是否列印單張維修單的小計。
- \* 可將選擇資料轉出 EXCEL 檔案。

#### 8.[設備名稱期間維護明細報表]

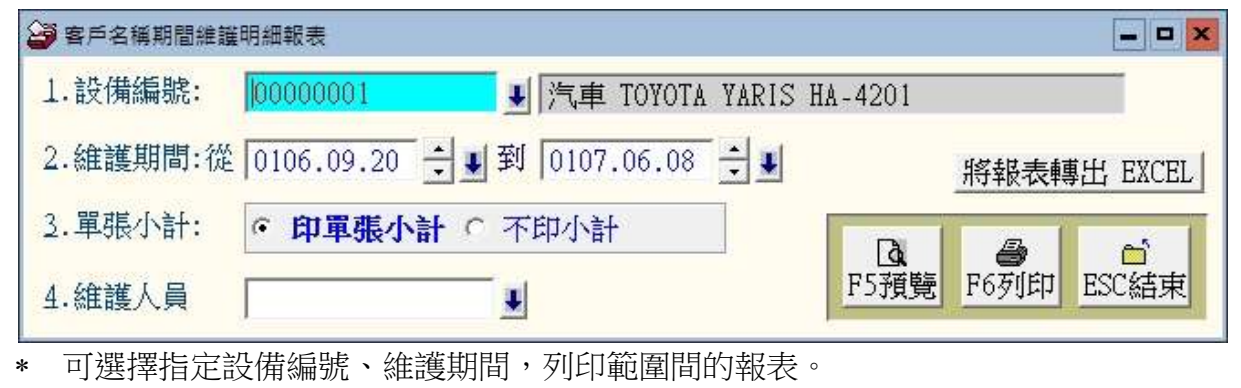

- \* 如不選擇期間,就是所有符合條件資料的列表。
- \* 可指定維護人員,僅列印該設備與維護人員的記錄。
- \* 可將選擇資料轉出 EXCEL 檔案。

#### 9.[未回廠設備報表]

| 未回廠設備查詢報表      | - C ×                                                                                                    |
|----------------|----------------------------------------------------------------------------------------------------|
| 未回廠天數: 90 天 以上 | 將報表轉出 EXCEL                                                                                                    |
|                | Image: Base of the sector of the sector |

- \* 可自行輸入天數,列印未回廠設備報表。
- \* 可將選擇資料轉出 EXCEL 檔案。

## A.[期間設備維修總計報表]

| 🎒 期間設備維護 | 總計報表         |                  |      | ×            |
|----------|--------------|------------------|------|--------------|
| 1.設備編號:  | 從 00000001   | ↓ 到 00000004     |      |              |
| 2.維護期間:  | 從 0106.09.20 | ÷∎到 0107.06.08 - | ÷ •  | 將報表轉出 EXCEL  |
| 3.列印個數:  | ・全部 ()       | 前10筆 6 前40筆      | [a   | <b>a a</b>   |
| 4.列印次序:  | • 依設備編號      | ○ 依維護總額          | F5預見 | 管 F6列印 ESC結束 |

- \* 可選擇設備編號、維修期間,列印範圍間的總計報表。
- \* 可選擇列印筆數 ◎全部、◎前 10 筆或◎前 40 筆。
- \* 列印次序可選擇列印 **〇依設備編號** 或 **〇依維護總額** 排序。
- \* 可將選擇資料轉出 EXCEL 檔案。

#### B.[期間零件維護總計報表]

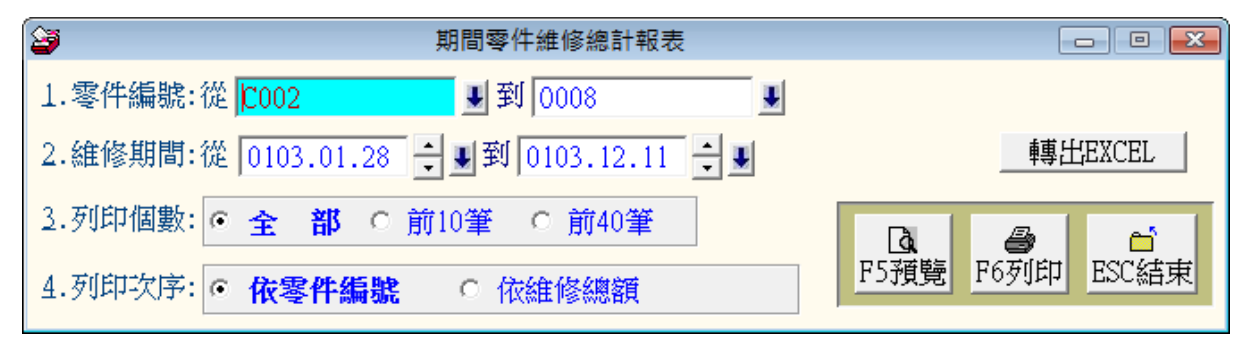

- \* 可選擇零件編號、維護期間,列印範圍間的總計報表。
- \* 可選擇列印筆數 ◎全部、◎前 10 筆 或◎前 40 筆。
- \* 列印次序可選擇列印 O依零件编號 或 O依維護總額 排序。
- \* 可將選擇資料轉出 EXCEL 檔案。

## C.[期間維護人員各項維護內容報表]

| 部間維護人員各   | 項維護內容報表                                                                              | - <b>-</b> ×    |
|-----------|--------------------------------------------------------------------------------------|-----------------|
| 1.維護期間:微  | 월 10106.09.20 🗘 🐙 到 10107.06.08 🛟 🕊                                                  |                 |
| 2. 分類類別:從 | É 10000 U                                                                            | 將報表轉出 EXCEL     |
| 3.服務內容:如  | 」<br>備註:可輸入關鍵字如:版金改裝定保 等作部份字元搜尋.                                                     |                 |
| 4.維修人員:   | ↓ 清除                                                                                 | F5預覽 F6列印 ESC結束 |
| 5.處理狀況:   | <ul> <li>● 全部</li> <li>○ 已完成</li> <li>○ 處理中</li> <li>○ 暫緩處理</li> <li>○ 不需</li> </ul> | 要處理  の 無法處理     |
| 6.列印電話:   | <ul> <li>● 聯絡電話</li> <li>○ 行動電話</li> </ul>                                           |                 |

- \* 可選擇維護期間、分類類別、服務內容、維修人員,列印範圍間的期間服務報表。
- \* 處理狀況可設定為 ◎全部、◎已完成、◎處理中、◎暫緩處理、◎不需處理 或◎ 無法處理。
- \* 可將選擇資料轉出 EXCEL 檔案。

#### D.[期間維護人員各項維護內容與維護金額報表]

本報表可以計算維護人員的業績。

| 朝間維護人員各項維護內容與維護金額報表                    | ×               |
|----------------------------------------|-----------------|
| 1.維護期間:從 0106.09.20 🚽 到 0107.06.08 🗦 🕊 |                 |
| 2.分類類別:從 <b>到</b> D0000 <b>↓</b>       | 將報表轉出 EXCEL     |
| 2. 雜醴內容: 如 /                           |                 |
| 4.維護人員:                                | F5預覽 F6列印 ESC結束 |
| 5.處理狀況: ・全部 ・已完成 ・處理中 ・暫緩處理 ・不需要       | 「處理 C 無法處理      |

- \* 可選擇維護期間、分類類別、維護內容、維護人員,列印範圍間的期間維護報表。
- \* 處理狀況可設定為 ◎全部、◎已完成、◎處理中、◎暫緩處理、◎不需處理 或◎ 無法處理。

\* 可將選擇資料轉出 EXCEL 檔案。

| 維護期間: 從 0106,09,20 到 01<br>查請分類類別: 從 對 000<br>賠護內容: 全 部<br>៌援送人員: 全 部<br>處理狀況: 全 部 | 107.06.08<br>000                                                             |                                     |                                                      |                                                                                                    |
|------------------------------------------------------------------------------------|------------------------------------------------------------------------------|-------------------------------------|------------------------------------------------------|----------------------------------------------------------------------------------------------------|
| 館園日期 客户名稱                                                                          | 带结束路                                                                         | 计维证 內容 体重维制                         | 湖金額•分 類 類                                            | 別*狀 況*錐 崔 人 員                                                                                                    |
| 0106.09.20 王必鴻<br>0107.06.06 王必鴻<br>0107.06.06 蘇立翔-立祥工業有<br>0107.06.08 蘇立翔-立祥工業有   | 0932-555-888<br>0932-555-888<br>0932-555-888<br>0932-555-888<br>0932-555-888 | 故障維修<br>同一第件活修<br>定保 五仟公里<br>新車交車修室 | 1,500 汽機車輛<br>6,000 汽機車輛<br>6,000 汽機車輛<br>1,200 汽機車輛 | 處理中<br>何大雄<br>處理中<br>已完成<br>の大雄<br>見完成<br>の大雄<br>見完成<br>の大雄<br>に<br>見完成<br>の<br>大雄<br>し<br>完成<br>の<br>大雄<br>し<br>完<br>し<br>先<br>の<br>大雄<br>し<br>完<br>世<br>や<br>し<br>完<br>成<br>の<br>で<br>、<br>和<br>し<br>、<br>の<br>の<br>の<br>し<br>、<br>の<br>の<br>の<br>の<br>の<br>の<br>の<br>の<br>の<br>の<br>の<br>の<br>の |
| 總計:共4筆                                                                             |                                                                              |                                     | 14,700                                               |                                                                                                    |

## E.[期間設備保固到期明細報表]

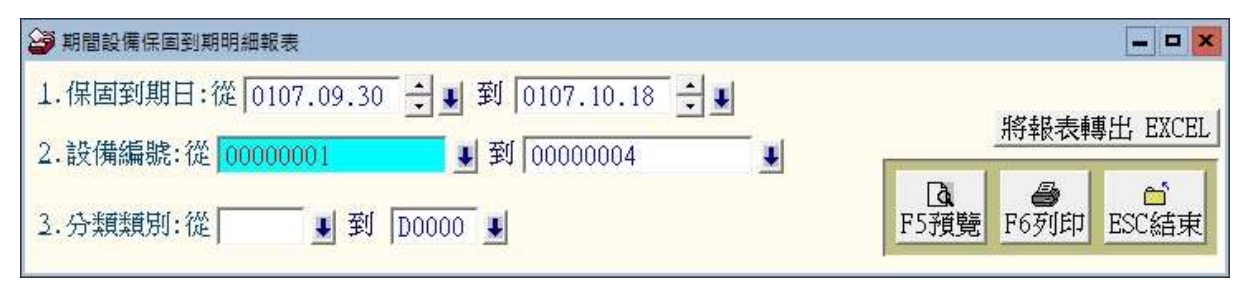

 • 可選擇保固到期日期間、設備編號區間、分類類別,列印選取範圍間的保固到期明 細報表。

\* 所選取的資料可轉出 EXCEL 檔案。

## 捌、 [進階報表查詢 (D)]

#### 1.[零件安全存量查詢報表]

| 零件安全存量查  | 詢報表               |                |   |                  |                  | ×                     |
|----------|-------------------|----------------|---|------------------|------------------|-----------------------|
| 1.零件代號:從 | 2 [00000000000000 | <mark>1</mark> | ¥ |                  | 將報表              | 轉出 EXCEL              |
| 2.選擇項目:  | ・ 全部              | ○ 低於安全存量       |   | <b>向</b><br>F5預覧 | <b>日</b><br>F6列印 | <sup>●</sup><br>ESC結束 |

\* 可選擇零件代號,列印選擇範圍內的報表。

- \* 可選擇全部所有的零件或僅選擇低於安全存量的資料。
- \* 選擇的資料可轉出 EXCEL 檔案。

#### 2.[廠商基本資料查詢報表]

| >>>>>>>>>>>>>>>>>>>>>>>>>>>>>>>>>>>       | ×                |
|-------------------------------------------|------------------|
| 1.廠商編號:從 S000001 및 到 S000005 및            | 將報表轉出 EXCEL      |
| 2.選擇項目: · 簡表 · 明細                         | Ⅰ●●F5預覽F6列印ESC結束 |
| <ul> <li>可選擇廠商編號,列印選擇簕圍內的廠商報表。</li> </ul> |                  |

- \* 可選擇廠商編號,列印選擇範圍內的廠商報表。
- \* 列印的內容可選擇簡表或明細報表。
- \* 選擇的資料可轉出 EXCEL 檔案。

#### 3.[廠商住址標籤列印(雙行標籤-A4 雷射/噴墨)]

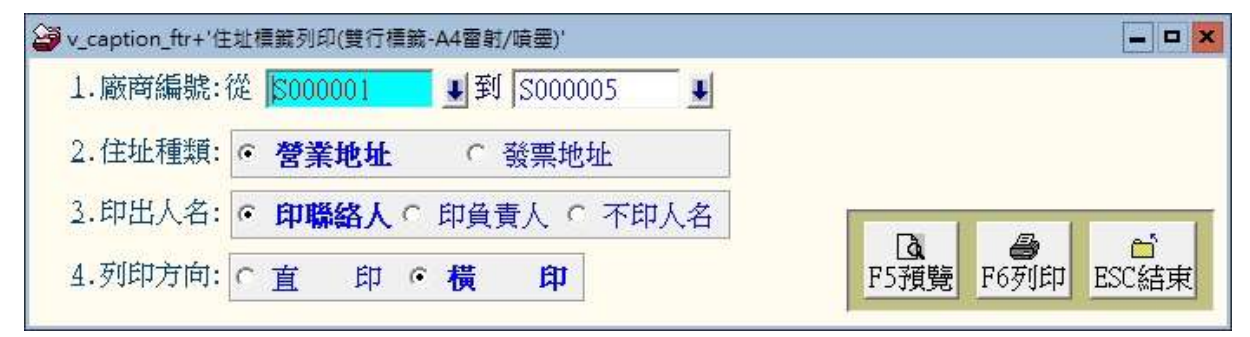

- \* 可選擇廠商編號,列印選擇範圍內的廠商住址標籤。
- \* 列印的内容可選擇營業地址或發票地址。
- \* 列印姓名可選擇列印聯絡人、負責人、或不印。
- \* 列印方向可選擇直印或橫印。

#### 4.[期間進貨明細報表]

| 期間進貨明細報表 |                                 |             |            | ×          |
|----------|---------------------------------|-------------|------------|------------|
| 1.進貨期間   | 0107.06.05 ÷ ♥ 到 0107.06.05 ÷ ♥ |             | 將報表轉       | 專出 EXCEL   |
| 2.單張小計:  | • 印軍張小計 • 不印小計                  | Dàt<br>F5預覽 | 日本<br>F6列印 | ≦<br>ESC結束 |

- \* 可選擇進貨日期期間,列印選擇範圍內的進貨報表。
- \* 列印的内容可選擇列印單張小計與否。
- \* 選擇的資料可轉出 EXCEL 檔案。

## 5.[廠商期間進貨明細報表]

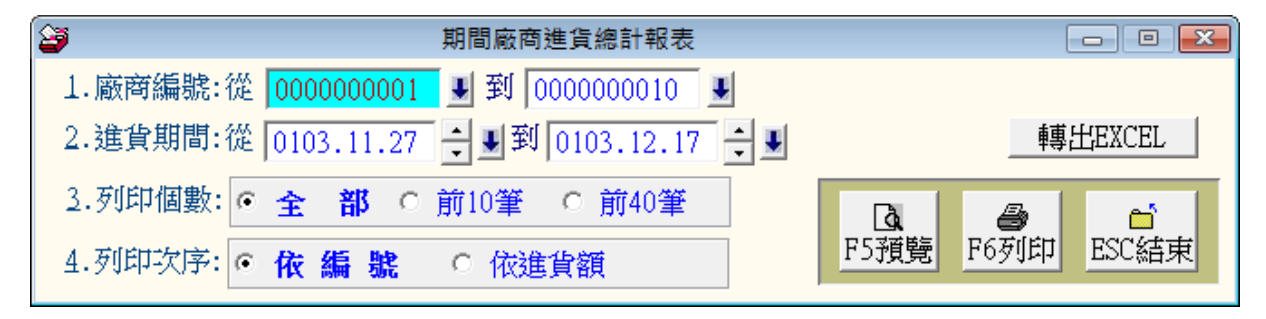

- \* 可選擇單一廠商,列印選擇期間範圍內的進貨資料。
- \* 列印的内容可選擇列印單張小計與否。
- \* 選擇的資料可轉出 EXCEL 檔案。

## 6.[期間進貨明細報表]

| 期間進貨明細報表 | Ę.                              |                  |           | <b>- -</b> ×            |
|----------|---------------------------------|------------------|-----------|-------------------------|
| 1.進貨期間   | 0107.06.05 ÷ € 到 0107.06.05 ÷ € |                  | 將報表轉      | 專出 EXCEL                |
| 2.單張小計:  | • 印軍張小計 ○ 不印小計                  | <b>込</b><br>F5預覽 | ■<br>F6列印 | <mark>⋳</mark><br>ESC結束 |

\* 可選擇日期期間,列印選擇期間範圍內的進貨資料。

- \* 列印可選擇是否列印單張小計或不印。
- \* 選擇的資料可轉出 EXCEL 檔案。

## 7.[期間零件進貨總計報表]

| ➢ 期間零件進貨總計報表                         | ×                 |
|--------------------------------------|-------------------|
| 1.零件代號:從 0000000000001 및 到 B00000000 | 001               |
| 2.進貨期間:從 0107.06.05 🐳 到 0107.06.05   | ÷↓<br>將報表轉出 EXCEL |
| 3.列印個數: ● 全 部 ○ 前10筆 ○ 前40筆          |                   |
| 4.列印次序: ○ 依 代 號 ○ 依進貨額               | F5預覽 F6列印 ESC結束   |

- \* 可選擇零件代號,列印選擇期間範圍內的進貨資料。
- \* 列印的內容可選擇全部零件、或僅前 10 筆、或僅前 40 筆。
- \* 列印次序可選擇依代號或依進貨金額排序。
- \* 選擇的資料可轉出 EXCEL 檔案。

#### 8.[指定零件期間進出明細表]

| 指定零件期間進出明細表                              | <b>– –</b> ×    |
|------------------------------------------|-----------------|
| 1.零件代號:從 0000000000001 J 到 B0000000001 J |                 |
| 2.廠商編號:從 S000001 J 到 S000005 J           |                 |
| 3. 設備編號:從 00000001 到 00000004            |                 |
| 4.交易期間:從 0106.09.20 🗧 🚽 到 0107.06.08 🗧 🖳 | 將報表轉出 EXCEL     |
| 5.選擇資料: ☑ 進貨 ☑ 銷貨                        |                 |
| 6.列印選擇: • 印出零件名稱 ○ 印出廠商/客戶名稱             | F5預覽 F6列印 ESC結束 |

\* 可選擇零件代號、廠商編號、設備編號,列印選擇期間範圍內的進貨與銷貨資料。

\* 資料類型的選擇可指定為進貨或銷貨(銷貨就是於維護紀錄上選取零件與數量)。

- \* 列印選擇可列印零件名稱、進貨廠商或銷貨客戶名稱。
- \* 選擇的資料可轉出 EXCEL 檔案。

# 玖、 [簡訊與郵件(<u>S</u>)]

#### 1.[集體發送電子郵件]

可依條件選擇欲發送的對象,集體發送郵件。

使用前請先使用[電子郵件伺服主機設定]功能設定發送帳號。

| 與件住址:<br>(此间起票- | support@mail.pota | .com.tw   |              | 報送拾頭: 普大維<br>朝后本語。                    | 護中心管理處             |        |       |
|-----------------|-------------------|-----------|--------------|---------------------------------------|--------------------|--------|-------|
| 料選擇:目           | m選定 6人            | 依各種後      | 研提取選擇資料      | ····································· | 子郵件                | 結束     |       |
| 設備編號            | 保管人姓名             | 分類類別      | 行動電話(稿訊)     | 聯絡電話                                  | 電子邮件均              | 111 世  | 19911 |
| 00000001        | 蘇立翔-立祥工業系         | 汽機車輛      | 0932-555-888 | 0932-555-888                          | al2345@msa.hinet.n | et 男   | Y     |
| 0000002         | 許心験               | 數位證備      | 0933-111-222 | 0933-111-222                          | YESYES@WAIL.YAHOO. | CON    | Y     |
| 0000003         | 王必鸿               | 汽機車輛      | 0932-555-888 | 0932-555-888                          | a12345@msa.hinet.m | et 更   | Y     |
| 0000004         | 蘇立翔-立祥工業有         | 汽機車輛      | 0932-555-888 | 0932-555-888                          | al2345@msa.hinet.n | et     | 7     |
|                 |                   |           |              |                                       |                    |        |       |
|                 |                   |           |              |                                       |                    |        | E     |
|                 |                   |           |              |                                       |                    |        |       |
|                 |                   |           |              |                                       |                    |        |       |
|                 |                   |           |              |                                       |                    |        |       |
|                 | ▼ ▼ 100 700       | 3001/0043 | 自動全選 全部不選    | 福澤仕葉   台湾                             | 「不濃」 已環境欲殺決課単      | 的物情人共工 |       |

- 可按 依各種條件提取選擇資料,在跳出的新視窗內輸入條件,接著按 開始搜
   尋符合條件資料,最後按 選擇全部並結束。
- 可選擇發送對象按 自動全選,全部不選,選擇此筆,此筆不選,同分類別全選,
   同分類別全不選。
- ◆ 選定發送的紀錄將顯示為粉紅色,不發送的將顯示為灰色。
- ◆ 選完後按發送電子郵件。
- ◆ 可自行編修郵件內容後發送。
- ◆ 發送郵件可提取資料庫,將收件人的名稱直接於郵件內容中列出。
- ◆ 如下圖所示,<名稱-客戶名稱><種類-設備分類類別><稱呼-性別先生小姐>可直

接用<1><2><3>取代

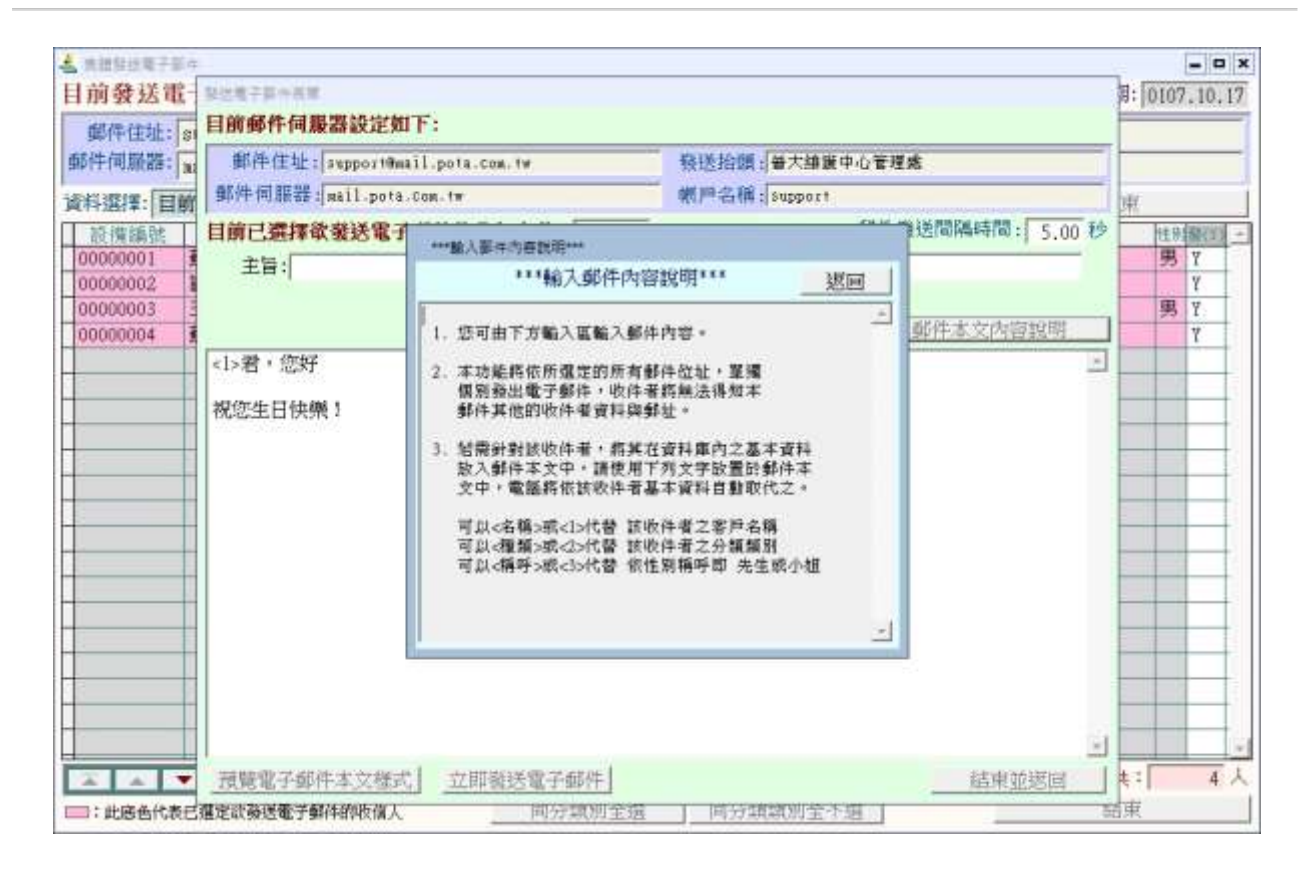

# 2.[集體發送簡訊 (台灣簡訊 TWSMS)]

可依條件選擇欲發送的對象,集體發送簡訊。

使用前請先使用[簡訊帳號設定]功能設定帳號。

| a料選擇:目                                     | 前遺定 6人            | 依各種條件                        | 提取選擇資料              | 林體報                                    | 关键部。         | 結束               |        |           |
|--------------------------------------------|-------------------|------------------------------|---------------------|----------------------------------------|--------------|------------------|--------|-----------|
| 設機鍋號                                       | 保管人姓名             | 分類類別                         | 行動電話(福訊)            | 聯結電話                                   | 電            | 于邮件地址            | 性别     | 發(1)      |
| 00000001                                   | 蘇立翔-立祥工業有限        | 汽機車輛                         | 0932-555-888        | 0932-555-888                           | a12345@msa.1 | inet.net         | 男      | Y         |
| 00000002                                   | 許心觀               | 數位設備                         | 0933-111-222        | 0933-111-222                           | YESYES@MAIL  | YAHOO.COM        |        | Y         |
| 00000003                                   | 主动物<br>蘇立和-立祥工業有限 | 汽機車輛                         | 0932-555-888        | 0932-555-888                           | a12345@asa.) | inet.net         | 77     | 7         |
|                                            |                   |                              |                     |                                        |              |                  |        |           |
| · + 本                                      |                   | 第001/004筆 自                  | 動全選│全部不選<br>同分類類別全選 | - 選擇此華   此華<br>  國分類類別会?               | 不選」已選擇欲的     | 随送願訊的收訊人共:<br>結束 |        | 4         |
| □ · <b>t</b> teett<br>可按 [<br>尋符台<br>可按    |                   | ▲<br>取選擇資料<br>最後按選擇<br>全部不選, | ●分類現別全组<br>● , 在跳出的 | <u>■分類戦別全</u><br> 新視窗内輔<br>]。<br>此筆不選, | ■ 前入條件, 同分類類 | 接著按開始            | )<br>搜 | 1 terrer/ |
| 類別                                         |                   |                              |                     | 的收晒二半                                  | 3. 太石。       |                  |        |           |
| 類<br>別<br>選<br>定                           | 發送的紀錄將            | <b>孫顯示為粉約</b>                | I色,不發送              | 的时候小厅                                  |              |                  |        |           |
| <ul><li> 類別 選定 → 選完</li></ul>              | 發送的紀錄將            | 务顯示為粉約<br>                   | E色,不發送              | 5日31行1約1115                            |              |                  |        |           |
| <ul><li>類別</li><li>選定</li><li>選完</li></ul> | 發送的紀錄將            | 務顯示為粉約<br>送簡訊。               | [色,不發送              | 3日3月7月約月7月2月                           |              |                  |        |           |

# 3. [期間發送電子郵件明細表]

| 3                  | 期間發送電子郵件明細表           |                 |
|--------------------|-----------------------|-----------------|
| 1.發送期間:從 0103.12.1 | 6 🕂 ♥到 0103.12.16 🗘 ♥ |                 |
| 2.查詢編號:從 1111-RT   | ⊌到₩₩-7902             | F5預覽 F6列印 ESC結束 |
| ▶ 可骥擇發送期間及設備       | <i>带编號杳詢明细表。</i>      |                 |

可選擇發送期間及設備編號查詢明細表。

|         | 可按 F5 預覽 或 F6 列印,完成後按 ESC 結束。                                              |                                                                                                    |
|---------|----------------------------------------------------------------------------|----------------------------------------------------------------------------------------------------|
| 4.[期間   | ]發送簡訊明細表 (台灣簡訊 TWSMS)]                                                     |                                                                                                    |
| 2       | 期間發送簡訊明細表(台灣簡訊TWSMS)                                                       |                                                                                                    |
|         | 1.發送期間:從 0103.12.16 ♀ У 到 0103.12.16 ♀ У<br>2.查詢編號:從 1111-RT У 到 WV-7902 У | Image: Line for the second second |
| $\succ$ | 可選擇發送期間及設備編號查詢明細表。                                                         |                                                                                                    |
|         | 可按 F5 預覽 或 F6 列印,完成後按 ESC 結束。                                              |                                                                                                    |

5.[電子郵件伺服主機設定]

| 🛃 電子郵件伺服主機設 | 定           |                   | ×          |
|-------------|-------------|-------------------|------------|
| 寄件者郵件住址:    | support@ma  | il.pota.com.tw    |            |
|             | 例如: support | @mail.pota.com.tw |            |
| 郵件伺服器:      | mail.pota.  | com.tw            |            |
|             | 例如: mail.po | ta.com.tw         |            |
| 寄件者顯示抬頭:    | 普大維護中       | 心管理處              |            |
|             | 例如:王大中      |                   |            |
| 寄件者帳戶名稱:    | support     |                   |            |
|             | 例如: support |                   |            |
| 帳戶密碼:       | *****       |                   |            |
|             | 請輸入寄件者該     | 派展戶密碼             |            |
| 伺服主機注意事項    | 1           | 郵件發送測試            | 將目前設定存檔並返回 |

- 使用[集體發送電子郵件]前,必需先設定郵件帳號含電子郵件位址、伺服器、 顯示抬頭、帳戶名稱與帳戶密碼。
- ▶ 本系統將會透過此郵件帳號密碼發送郵件。

## 6.[簡訊帳號設定 (台灣簡訊 TWSMS)]

| 簡訊帳號設定(台灣簡訊TWSMS)     |              |  |  |  |  |
|-----------------------|--------------|--|--|--|--|
| 簡訊帳號: potasoftservcie |              |  |  |  |  |
| 帳戶密碼: ******          | 帳戶密碼: ****** |  |  |  |  |
|                       | 將目前設定存檔並返回   |  |  |  |  |

▶ 使用[集體發送簡訊]前,必需向台灣簡訊公司申請簡訊帳號。

https://www.twsms.com/

- ▶ 使用前必先輸入 『簡訊帳號』與 『帳號密碼』方可正確發送。
- ▶ 發送簡訊依照發送通數,必需另外向簡訊發送公司購買。

普大客戶簡訊通數購買優惠說明(需先註冊帳號)

https://www.pota.com.tw/ls\_cgi.phpx?cfile=faq\_sms.htm

# 壹拾、 [系統維護(E)]

#### 1.[資料庫檔案維護]

- \* 資料庫檔案維護的目的在於自動檢查檔案,並重新整理與索引,以提高讀取效率。
- \* 執行時需設為檔案專用,並確定並無其他程式使用此資料庫。
- \* 執行此功能並不會改變資料庫檔案原有資料。

| 資料庫檔案維護                                               |          |            | _ = × |  |  |  |  |
|-------------------------------------------------------|----------|------------|-------|--|--|--|--|
| 備註: 1.此功能將自動檢查檔案<br>以提高檔案讀取效率.                        | ,並重新點    | 隆理與索引      |       |  |  |  |  |
| <ol> <li>4.執行時需設為檔案專用,請確定無其他程式<br/>使用此資料庫.</li> </ol> |          |            |       |  |  |  |  |
| 3.執行此功能並不會改變了                                         | 資料庫檔案    | 《原有資料.     |       |  |  |  |  |
| 欲整理資料庫: C:\FR90\DATA                                  | BASE\FR9 | 0\FR90.DBC |       |  |  |  |  |
| 應整理檔案共:                                               | 12       | 個          |       |  |  |  |  |
| 已整理檔案共:                                               | 0        | 個          |       |  |  |  |  |
| 未整理檔案共:                                               | 12       | 個          |       |  |  |  |  |
| 處理狀況:請按《開始整理》鍵目                                       | 「新整理權    | 客與索引       |       |  |  |  |  |
|                                                       |          |            |       |  |  |  |  |
| 開始整理(王)                                               | 結        | 東(E)       |       |  |  |  |  |

#### 2.[資料庫拷備留底]

- \* 此功能將自動拷備資料庫檔案到所設定的目錄,以供留底。
- \* 僅需點選「開始拷備」即可。
- \* 執行時需設為檔案專用,請確定無其他程式正在使用此資料庫。

| ☑ 变化库幅直接模型度度接                                                                                                    |          |
|----------------------------------------------------------------------------------------------------|----------|
| <ul> <li>備註:1. 此功能將自動拷備整個系統的資料庫資料到所還定的留應目錄,以供將來於特殊狀況導致資料庫與損時<br/>(如硬礎機變損、電腦中專業狀況),可使用本系統易提供的"資料庫回復處理"功能將系統資料庫回<br/>復到與以虧留態資料庫完全相同的資料狀況。</li> <li>2. 建議定期執行此持備留底作業,並可考慮存到不同目錄或不同磁碟機或隨身碟。</li> <li>3. 執行此作業時需設為資料庫檔案專用,請確定無其他程式正在使用此系統。</li> <li>4. 執行此作業並不會改變目的資料庫原有資料。</li> </ul> |          |
| 本系統資料庫: FR90<br>上次留応時間: [沒有上次搏備留底記録<br>上次留底目録:  沒有上次搏備留底記錄                                                                                                    | _        |
| 選擇留底目錄: [D:\USERS\L15AP\DESKTOP\FR90資料單留應目錄\20181016_143652\                                                                                                    | 1811 HAR |
| 可自行輸入檔案名稱,預設留<br>底目錄匣在桌面。<br>開始拷備按鈕                                                                                                    |          |

## 3.[資料庫回復處理]

- \* 此功能會讀取以前拷備留底的備份資料,並覆蓋到目前系統資料庫。
  - 目前的系統資料將會被毀掉,執行本程式請小心作業並確認。
- \* 執行時需設為檔案專用,請確定無其他程式正在使用此資料庫。
- \* 執行本功能將毀掉原系統內資料,且無法回復原資料,建議先將原資料拷備到另一
- \* 目錄留底。

| 2 資料業備表回業差量                                                                                                    | *                          |
|----------------------------------------------------------------------------------------------------|----------------------------|
| 備註:1.此功能將以前拷備留應的備份資料庫覆蓋到目前系統的資料庫。<警告:>將<br>2.執行此作業時當該為資料庫檔案專用,請確定無其他程式正在使用此系統。<br>3.執行此作業將與如目前系統內資料庫,且無法回復應資料(將被所回復的資料) | 取代目離系統的資料庫。<br>↓庫取代)・建議可使用 |
| 本系統另提供的"資料庫拷備留絕"功能將目前系統資料庫先行拷備留底。<br>本系統資料庫·PD40                                                                        |                            |
|                                                                                                    | 可白行地選百本借                   |
| 上次留底時間: 0107.10.16 14:38:49 (已過了 0 天)                                                                                   | 月日117处迭尿术涌                 |
| 上次留應目錄: D:\Users\listp\Desktop\FR90資料庫留應目錄\20181016_143652\<br>備註:上次留應資訊体參考目前系統資料庫,成功回復替換資料庫後,將是該資料                     | 份的目錄檔案位址                   |
| 選擇留應目錄: D:\USERS\LISAP\DESKTOP\FR90資料車留應目錄\20181016_143652\                                                             | (2)年日前                     |
| 此留底目錄拷備時問為:0107.10.16 14:38:49 (0 5                                                                                     | 天前)                        |
| 按開始回復,就                                                                                                    | 可以回復                       |
| 之則備份的資料                                                                                                    | 4                          |
| 開始回復                                                                                                    | (Y) 結 東(X)                 |

## 4.[設定登錄者密碼權限]

| 設定登録   | 最者密碼權限         |                                           |                   | Ì                |
|--------|----------------|-------------------------------------------|-------------------|------------------|
| No.    | 使用者名稱          | 設定密碼                                      | 權限                | 使用期限             |
| ▶ 000  | I SUPER        | ****                                      | Z                 | 2028.10.16       |
|        |                |                                           | 2<br>2            |                  |
|        |                |                                           |                   |                  |
| - 0    |                | 12                                        |                   | <u>.</u>         |
|        |                |                                           | -                 |                  |
| - 100  | -              | ÷                                         |                   | <u>+</u>         |
| -      | 1              |                                           | 2                 |                  |
|        |                | 修改完                                       | 星心須               | 存入登錄檔」           |
|        |                |                                           |                   |                  |
|        |                | 系統才                                       | 曾止唯約              | 紀録               |
| - C    |                |                                           |                   | <u> </u>         |
|        |                |                                           |                   | *                |
| 共:     | 1 個使用者         | 新增使用者 刪除使用者                               | 存入登錄              | 橋 結束             |
| /###+. |                |                                           |                   |                  |
| 1月日土:  |                | (15)(U-9,A-4), 4 :烏取高州<br>かんまたけまたまたもちも思い。 | 観探・<br>∧ Γ 目(いみ)- | + (++ h1 ++ 1H-P |
|        | 2. 右果在八催蛎岛 ),到 | 豆球使用者, 右設具催限小加                            | ~ つ,則無泣           | 太伊用該 程式.         |
|        | 3. 請以 設定各程式罹患  | 》 切能米設定各程式權碼.                             |                   |                  |

■ 設定登入者使用名稱、密碼及使用期限。

#### 5.[設定各程式權碼]

針對第一項的帳號密碼權限設定,每個登錄者可設定登入後可使用的程式。

|   |        | 設定各程式/功能使用權限                                                            |    |     |
|---|--------|-------------------------------------------------------------------------|----|-----|
| Π | No.    | 程式說明                                                                    | 權碼 |     |
| ► | 001    | 車輛及維修資料處理                                                               | 0  |     |
| Г | 002    | 車輛及維修資料處理<新増>                                                           | 0  | Ĩ   |
|   | 003    | 車輛及維修資料處理<修改>                                                           | 0  |     |
| П | 004    | 車輛及維修資料處理<刪除>                                                           | 0  | i I |
|   | 005    | 零件修護名稱資料建立                                                              | 0  | i I |
|   | 006    | 零件修護名稱資料建立<新増>                                                          | 0  |     |
|   | 007    | 零件修護名稱資料建立<修改>                                                          | 0  |     |
|   | 008    | 零件修護名稱資料建立<刪除>                                                          | 0  |     |
|   | 009    | 廠牌車型資料建立                                                                | 0  |     |
|   | 010    | 廠牌車型資料建立<新増>                                                            | 0  |     |
|   | 011    | 廠牌車型資料建立<修改>                                                            | 0  |     |
|   | 012    | 廠牌車型資料建立<刪除>                                                            | 0  |     |
|   | 013    | 車輛種類資料建立                                                                | 0  |     |
|   | 014    | 車輛種類資料建立<新増>                                                            | 0  |     |
|   | 015    | 車輛種類資料建立<修改>                                                            | 0  |     |
|   | 016    | 車輛種類資料建立<刪除>                                                            | 0  |     |
|   | 017    | 維修人員資料建立                                                                | 0  |     |
| Ц | 018    | 維修人員資料建立<新増>                                                            | 0  |     |
| Ц | 019    | 維修人員資料建立<修改>                                                            | 0  |     |
|   | 020    | 維修人員資料建立<刪除>                                                            | 0  |     |
| Ц | 021    | 服務內容片語資料建立                                                              | 0  |     |
|   | 022    | 服務內容月語資料建立<新増>                                                          | 0  | -   |
|   | 允許香    | ;詢報表結果轉出成 EXCEL 檔案的最低權限: <mark>0</mark>                                 |    |     |
|   |        |                                                                         |    | _   |
|   |        |                                                                         | 束  |     |
|   | /#+++. | 1 注热学友准田老文学征(0 0 ~ 7) 「7」、五国合称时。                                        |    |     |
|   | 用日土・   | 1. 胡奴尼省使用者之守微(0-2,4-4),4.局取同惟限。<br>9. 学略其我式雄雄鹊族,5. 新任何登绕借田老 学其借田雄阳小战 5, |    |     |
|   |        | 2. 石树未住以准吻成高了,到江内县姚庆用者,在共庆用准成小儿了了。<br>盯每注估田龄程式。                         |    |     |
|   |        | 3 請[] '設定登場老家框種阻' 伪能本設定冬登金約借田種阻。                                        |    |     |
|   |        | 9. 明秋 "欧尼岛郭浩会你们能收,奶奶哈不敢在古岛郭浩中别又用作脱。"                                    |    |     |
|   |        |                                                                         |    |     |

- \* 使用者的權限是由權碼 0~9 與 A~Z 控管。設定為 Z 等級的權限, 唯有 supervisor 方 能登入。
- \* 0 為最低階使用權限,所有登入者皆能使用該程式。

## 6.[設定系統功能主標題名稱]

系統功能主標題名稱可將設備更換為其他名稱,可以自行輸入設定。 設備上的保管人或客戶可自行設定名稱。

| 自設定糸統功給主標題名稱                                       | × |
|----------------------------------------------------|---|
| 備註: 1.此功能讓使用者設定所要管理東西的標題名稱,<br>如 設備、物品、耗材、貨品、物料…等等 |   |
| 2.更改標題名稱後,請離開本系統再重新進入。                             |   |
| 目前系統功能主標題名稱為:設備                                    |   |
| 選擇或輸入要設定的標題名稱: 設備 •                                |   |
| 目前保管姓名標題名稱為: 客戶名稱                                  |   |
| 選擇或輸入要設定的標題名稱: 客戶名稱 •                              |   |
| 目前產品序號標題名稱為: 產品序號                                  |   |
| 選擇或輸入要設定的標題名稱:「產品序號                                |   |
| 確定設定入檔(乳)結束(E)                                     |   |
| 確定設定入檔(I) 結 東(E)<br>建議:1 改變運算顯示名類,最好於含結開於輸入資料前設定。  |   |

# 7.[設定廠商標題名稱]

進貨的廠商可更換名稱為供應商,或其他名稱。

| 1 設定廠 | 商標題名稱                                               | × |
|-------|-----------------------------------------------------|---|
| 備註:   | 1.此功能讓使用者設定廠商基本資料標題名稱,                              |   |
|       | 如 廠商、供應商、捐贈單位…等等                                    |   |
|       | 2.更改標題名稱後,請離開本系統再重新進入。                              |   |
| 目前    | 廠商基本資料標題名稱為:廠商                                      |   |
| 選擇    | 或輸入要設定的標題名稱: 廠商                                     |   |
|       | 確定設定入檔(I) 結 東(E)                                    |   |
| 建議:   | <ol> <li>1.改變標題顯示名稱,最好於系統開始輸入資料前<br/>設定。</li> </ol> |   |

## 8.[小數點位數設定]

數量、單價、總價可設定是否有小數位數,請自行設定,小數點最多為小數後2位。

| 備註: | 1.此功能應於系統剛啟用時用來設定<br>維護零件數量及單價需求之小數位數.              |
|-----|-----------------------------------------------------|
|     | 2.若已有維護資料,原資料小數位數<br>將會被自動調整為新設定的小數位數,可<br>能產生些許誤差. |
| 數   | 量小數位數: 0 位可設位數 (0-2)                                |
| 單   | 價小數位數: 0 位可設位數 (0-2)                                |
| 幺陶  | 價小數位數: 0 位可設位數 (0-2)                                |

#### 9. [設定一般報表表尾項目]

| 設定報表表尾項目       |               |                |       | ×     |
|----------------|---------------|----------------|-------|-------|
| 請輸入報表的表尾項目:    |               |                |       |       |
| 表尾項目: 製表人:     | 複核人:          | 事務主管:          | 機關長官: | 清除 還原 |
|                |               | 確定儲存並離開        | 取消並離開 | ]     |
| 備註: 1.當列印報表結束後 | ,系統將會加印所設定的'  | '表尾項目",通常用於相關/ | 員簽核。  |       |
| 2.若 "表尾項目" 設)  | 為空白,則不會加印 "表尾 | 項目"。           |       |       |
|                |               |                |       |       |

- 一般的報表表尾可設定是否列印表尾,表尾的項目可以自行設定。
- 若是清空的狀態則是設定為不列印。

#### A. [設定維護記錄單表尾項目]

- 維護記錄單的報表表尾可設定是否列印表尾,表尾的項目可以自行設定。
- 若是清空的狀態則是設定為不列印。

| 設定維護紀錄單表尾項目                |                |           |       | ×     |
|----------------------------|----------------|-----------|-------|-------|
| 請輸入維護紀錄單的表尾項目:             |                |           |       |       |
| 表尾項目: <mark>普大服務人員:</mark> | 完修確認人:         | 日期        |       | 清除 還原 |
|                            |                | 確定儲存並離開   | 取消並離開 | ]     |
| 備註: 1.當列印報表結束後,系統將         | 會加印所設定的 "表尾項目" | ,通常用於相關人員 | 員簽核。  |       |
| 2.若"表尾項目"設為空白,             | 則不會加印 "表尾項目"。  |           |       |       |
|                            |                |           |       |       |

# B.[設定日期輸入與顯示方式...民國(台灣)或西元

本功能可設定於系統使用的日期型態,設定後所有日期欄位的顯示與報表列印將設定為該選擇型態。

| 設定日期輸入與顯示方式民國(台灣)或 西元                   | 23 |
|-----------------------------------------|----|
| 備註: 1.此功能讓使用者設定日期輸入興顯示方式,               |    |
| 如 民國(台灣): 0103.12.31<br>西元 : 2014.12.31 |    |
| 目前設定日期輸入與顯示方式為: 民國(台灣)                  |    |
|                                         |    |
| 選擇日期輸入與顯示方式:                            |    |
|                                         | -  |
| 日期輸入與顯示方式: • 民國(台灣) • 西元                |    |
|                                         |    |
| 確定設定入檔(Y) 結束(E)                         |    |

#### C.[設定轉出 EXCEL 版本與格式]

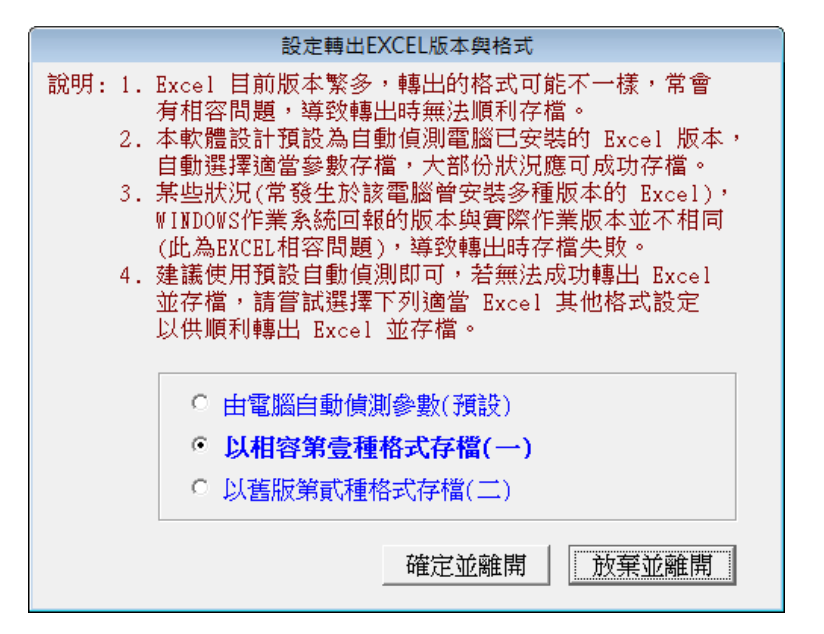

本功能用於報表或資料轉出 EXCEL 錯誤時才需要設定。

#### D.[將設備基本資料轉出 EXCEL 作業]

本功能可將設備基本資料轉出 EXCEL 資料型態。

| ➢將設備基本資料轉出 EXCEL  |                  |                     |    |  |
|-------------------|------------------|---------------------|----|--|
| 存放EXCEL檔目錄: D:\Us | ers\lisap\Deskto | p\FR90轉檔目錄          |    |  |
| 存檔檔案名稱: 設備        | 基本資料_轉出EX        | ICEL_20181016_15125 | 4  |  |
| 將轉出記錄筆數:          | 4 筆              | 確定存檔                | 離開 |  |

#### E.[由 EXCEL 檔轉入設備基本資料]

- 1. 本功能可將設備基本資料由 EXCEL 檔轉入。
- 2. 請先將 EXCEL 檔案依照 A 欄位為設備編號、B 欄位為設備名稱,依序排列
- 3. 完成後要轉檔前請先將 EXCEL 檔案類型另存為 EXCEL 5.0/95 格式。
- 轉入如下圖的步驟為 1. 選擇欲轉入的 EXCEL 檔案>> 2. 載入選定的 EXCEL 資料 檔>>檢查無誤後 3. 執行正式轉入作業。就可將設備基本資料轉入。

|                                         | 11                          |                                                         |                      | A Design of Lots of Lots                                                                                                    | ST SKED         |                 | 1012101-2-2                                     | 1                                                                                            | 1.10                                                                                                    | 11                | -                                                                                                    | -                 | -              |
|-----------------------------------------|-----------------------------|---------------------------------------------------------|----------------------|----------------------------------------------------------------------------------------------------|-----------------|-----------------|-------------------------------------------------|----------------------------------------------------------------------------------------------|----------------------------------------------------------------------------------------------------|-------------------|----------------------------------------------------------------------------------------------------|-------------------|----------------|
| A                                       | B                           | C                                                       | D                    | E                                                                                                    | E               | 0               | Н                                               | 1                                                                                            | 1                                                                                                    | K                 | 6                                                                                                    | М                 | N              |
| 计描述实                                    | 設備名積                        | 備英文名                                                    | 產品序業                 | 廠牌                                                                                                    | 型式              | 分類類別            | 購買日期                                            | 保固期限                                                                                         | 繁造日期                                                                                                    | 客戶姓名              | 聯基電話                                                                                                    | 行動電話              | 1 电郵用          |
| 10000001                                | 汽車 TOYOT                    |                                                         | HA-4201              | TOYOTA                                                                                                    | YARIS           | 00000           | 2018.09.1                                       | 12021.09.1                                                                                   | 2017.10.                                                                                                    | 解立理·立             | 0932-555-                                                                                                    | 10932-555         | -fal234        |
| 1000002                                 | SONY DSC-                   |                                                         | SOMY DOC-1           | SONY DSC-                                                                                                    | SONY DEC-       | 30000           | 2018.09.1                                       | \$2021.09.1                                                                                  | 2017.10.                                                                                                    | 許心酸               | 0933-111-                                                                                                    | 20933-111         | -TYESYE        |
| 4, 1<br>5, 1                            | 次轉入的EXC<br>次轉入的 提           | 到雇內若內<br>備編號 岩(                                         | 已有重複的                | 1股機編號(<br>資料庫內,                                                                                                    | 非唯一),非          | 5無法轉入           |                                                 |                                                                                              |                                                                                                    |                   |                                                                                                    |                   |                |
| 課: 第入<br>課 3 (分平)                       | 新資料可能:                      | 大量改變原                                                   | 資料準内支                | 特·正式#                                                                                                    | 入前建議共           | 作"資料準           | 持備留居                                            | 將原責料(                                                                                        | 都留后,<br>胡 #2:04## 3                                                                                                    | 01 (2007)         | ener l'anton                                                                                                 | at strike over    |                |
| 稿: 113人<br>114天台3王3                     | 新貴料可能:<br>CEL体:             | 大量改變原                                                   | 資料準内資                | 料·正式料                                                                                                    | 入創建議共           | 作"資料罪           | 持備留居                                            | 將原資料)                                                                                        | 11日日日<br>単振改戦入<br>11日日日                                                                                                    | 89 EXCEL <b>6</b> | <b>來 </b> 載入                                                                                                 | 强定的国际             | 宜資料都           |
| 4: 14入<br>購入的EX<br>状態                   | 新資料可能<br>CEL体:<br>詳情編集      | 大量改變隊                                                   | 資料準内資<br>設備者籍        | 料·正式料<br>                                                                                                    | 入前建議共<br>開発文者構  | 作"資料課<br>分類類    | 持像留感 ·                                          | 將陳貴科(<br>6)詳                                                                                 | <ul> <li>11日日</li> <li>11日日</li> <li>11日</li> <li>11日</li> <li>11日</li> <li>11日</li> <li>11日</li> <li>11日</li> <li>11日</li> <li>11日</li> <li>11日</li> <li>11日</li> <li>11日</li> <li>11日</li> <li>11日</li> <li>11日</li> <li>11日</li> <li>11日</li> <li>11日</li> <li>11日</li> <li>11日</li> <li>11日</li> <li>11日</li> <li>11日</li> <li>1</li></ul> | 的 Excel 和<br>重品序  | 【★】 取入<br>図 】                                                                                                | 强定的 ext<br>制度日期   | 11.資料<br>第国戦隊  |
| 、 和入<br>教入的EX<br>秋期                     | 新資料可能<br>CEL体:<br>設備調整      | 大量改變源                                                   | 資料鄉內資<br>設備者稱        | 料・正式料                                                                                                    | 入前建議共<br>勝笑文名明  | 作"資料課<br>分類領    | 拷像留感 ·                                          | 新原資料)<br>6件                                                                                  | 第留局・<br>選擇改轉入<br>型式型弧                                                                                                    | 的 excel 杨<br>重而序  | 東 _町入<br> 版  日                                                                                               | 强定的ex<br>A复目叫     | 11.資料1<br>第国联盟 |
| 大的EX<br>秋期                              | 新資料可能<br>ICEL版:<br>詳價編集     | 軍業 法 一                                                  | 資料準内資<br>設備着構        | 料・圧式料                                                                                                    | (入創建講共<br>書好文名明 | 作"資料準<br>分類類    | 持像留底 ·                                          | 新陳貴科)<br>6群                                                                                  | 1411日日<br>「生活」<br>「生活」<br>「生活」<br>「生活」<br>「生活」<br>「生活」<br>「生活」<br>「生活」                                                                                                    | 的 excel 和<br>重品序  | (案)_ 載入<br>版 】                                                                                               | 爆定的ex<br>A夏日期     | 11.資料<br>保固期   |
| : 11入<br>11入的印<br>秋期                    | 新資料可能<br>00日1編:<br>詳情議員     | 漸樂物量大                                                   | <b>資料準内支</b><br>設備右稿 | 副                                                                                                    | 入劇建議共<br>曹扶文名稱  | 作"資料鄉<br>分類類    | 持備留居 ·                                          | 新陳貴科(<br>8)詳                                                                                 | ■留應,<br>選擇政勢入<br>型式型版                                                                                                    | 的 excel 和<br>金品序  | ( <b>≭</b>  _183,<br>%                                                                                       | 現定的ex<br>和夏日期     | 11.項料<br>保固期   |
| : 11入<br>(大部)<br>(大部)                   | 新費料可能<br>CEL編:<br>詳微調整      | ·                                                       | 資料準内資<br>設備者稱        | 料・正式料                                                                                                    | 入前雄議共<br>普班文名稱  | 行"資料準<br>分類類    | 持備留惑 ·                                          | 新原資料(                                                                                        | <sup>新留務</sup> ・<br>選擇政構入<br>型式型版                                                                                                    | 的 Excel 都<br>重高序  | 101ス<br>   101ス<br>   101ス<br>   101ス<br>   101ス<br>   101ス<br>   101ス<br>   101ス<br>   101ス<br>   101ス      | 理定的ex<br>(更目期     | 1.資料:          |
| ■ 1 ● 1 ● 1 ● 1 ● 1 ● 1 ● 1 ● 1 ● 1 ● 1 | 新資料可能<br>CEL编:<br>II.借與想    | · 重改量改量改                                                | 資料準内資                | 料・正式料<br>(洪)                                                                                                    | (入前健議共<br>第所文名稱 | 分類類             | 持機留感 ·<br>別 り                                   | · 新原資料(<br>6)牌                                                                               | <sup>御留局</sup> ・<br>選擇設轄入<br>型式型版                                                                                                    | 的 Excel 都<br>在而序  | (x) (0) A                                                                                                    | 强定的 Exc<br>机度 目期  | 11 資料          |
| 秋期                                      | 新資料可能<br>CEL编:<br>詳借識明      | 「「「」」「」」                                                | 資料鄉內資<br>設備者稱        | 料·正式料<br>(現)                                                                                                    | 入前儲讓共           | 方類類<br>分類類      | 排機留高·<br>別 )                                    | - 新陳貴科(<br>8)]<br>(8)]<br>(7)<br>(7)<br>(7)<br>(7)<br>(7)<br>(7)<br>(7)<br>(7)<br>(7)<br>(7) | 第留題・<br>選擇政構入<br>型式型版                                                                                                    | 的 excel 4<br>全市序  |                                                                                                    | 强定的 Exc<br>机度 目 期 | 创.資料1<br>保固期詳  |
| 林志                                      | 新資料可能<br>CEL編:<br>詳微調制      | NULL NULL NULL NULL NULL NULL NULL NULL                 | 資料鄉內資                | 料・正式料<br>(現)                                                                                                    | 入前建議共           | 5件 * <b>或科學</b> |                                                 | - 新陳貴科(<br>                                                                                  | 第留局・<br>選擇政構入<br>型式型版                                                                                                    | 的 excel 4<br>全元序  | (東) 載入<br>城 開                                                                                                | 强定的 RX            | 1.資料1          |
| 秋島                                      | 新資料可能:<br>DEEL体: []<br>詳微説が | ■ 2000 100 100 100 100 100 100 100 100 10               | 資料鄉內資                | 料 · 正式朝<br>二<br>二<br>二<br>二<br>二<br>二<br>二<br>二<br>二<br>二<br>二<br>、<br>朝<br>(<br>)<br>二<br>、<br>朝<br>(<br>)<br>二<br>、<br>一<br>二<br>、<br>朝<br>(<br>)<br>二<br>、<br>)<br>二<br>、<br>(<br>)<br>(<br>)<br>)<br>(<br>)<br>)<br>(<br>)<br>)<br>(<br>)<br>)<br>(<br>)<br>)<br>)<br>)                                                                                                    | 1入前館議共<br>推歼文名稱 | 方類類             | 持備 留應<br>明<br>                                  | · 新陳 資料:                                                                                     | 第留局・<br>進援政構入<br>型式型版                                                                                                    | 的 excel 4         | (第) 戦八<br>第<br>第<br>第<br>第<br>第<br>第<br>第<br>第<br>第<br>第<br>第<br>第<br>第<br>第<br>第<br>第<br>第<br>第<br>第        | 選定的ext<br>費 日期    | 21.資料4<br>第团联股 |
| 秋期                                      | 新資料可能:<br>DEEL編: []<br>詳情説明 | <b>戦戦な量大</b><br>1993年1993年1993年1993年1993年1993年1993年1993 | 資料鄉內資                | 料 · 正式朝<br>二<br>二<br>二<br>二<br>二<br>二<br>二<br>二<br>二<br>二<br>二<br>、<br>朝<br>(<br>)<br>二<br>、<br>朝<br>(<br>)<br>二<br>、<br>引<br>(<br>)<br>二<br>、<br>)<br>二<br>、<br>(<br>)<br>二<br>、<br>)<br>(<br>)<br>)<br>(<br>)<br>)<br>(<br>)<br>)<br>(<br>)<br>)<br>(<br>)<br>)<br>)<br>)<br>(<br>)<br>)<br>)<br>)<br>(<br>)<br>)<br>)<br>)<br>(<br>)<br>)<br>)<br>)<br>(<br>)<br>)<br>)<br>)<br>(<br>)<br>)<br>)<br>)<br>(<br>)<br>)<br>)<br>)<br>)<br>(<br>)<br>)<br>)<br>)<br>)<br>(<br>)<br>)<br>)<br>)<br>(<br>)<br>)<br>)<br>)<br>(<br>)<br>)<br>)<br>)<br>(<br>)<br>)<br>)<br>)<br>(<br>)<br>)<br>)<br>)<br>(<br>)<br>)<br>)<br>)<br>(<br>)<br>)<br>)<br>)<br>(<br>)<br>)<br>)<br>)<br>(<br>)<br>)<br>)<br>)<br>(<br>)<br>)<br>)<br>)<br>(<br>)<br>)<br>)<br>)<br>(<br>)<br>)<br>)<br>(<br>)<br>)<br>)<br>)<br>(<br>)<br>)<br>)<br>)<br>(<br>)<br>)<br>)<br>)<br>(<br>)<br>)<br>)<br>(<br>)<br>)<br>)<br>(<br>)<br>)<br>(<br>)<br>)<br>)<br>(<br>)<br>)<br>(<br>)<br>)<br>)<br>)<br>(<br>)<br>)<br>)<br>(<br>)<br>)<br>)<br>)<br>(<br>)<br>)<br>)<br>(<br>)<br>)<br>)<br>)<br>(<br>)<br>)<br>)<br>)<br>(<br>)<br>)<br>)<br>)<br>(<br>)<br>)<br>)<br>)<br>(<br>)<br>)<br>)<br>)<br>(<br>)<br>)<br>)<br>)<br>(<br>)<br>)<br>)<br>)<br>(<br>)<br>)<br>)<br>)<br>(<br>)<br>)<br>)<br>)<br>)<br>)<br>)<br>(<br>)<br>)<br>)<br>)<br>)<br>(<br>)<br>)<br>)<br>)<br>)<br>(<br>)<br>)<br>)<br>)<br>)<br>(<br>)<br>)<br>)<br>)<br>)<br>(<br>)<br>)<br>)<br>)<br>()<br>)<br>)<br>)<br>)<br>(<br>)<br>)<br>)<br>)<br>)<br>()<br>)<br>)<br>)<br>)<br>(<br>)<br>)<br>)<br>)<br>)<br>()<br>)<br>)<br>)<br>)<br>()<br>)<br>)<br>)<br>)<br>()<br>)<br>)<br>)<br>)<br>()<br>)<br>)<br>)<br>)<br>()<br>)<br>)<br>)<br>)<br>)<br>()<br>)<br>)<br>)<br>)<br>)<br>()<br>)<br>)<br>)<br>)<br>)<br>()<br>)<br>)<br>)<br>)<br>)<br>()<br>)<br>)<br>)<br>)<br>)<br>()<br>)<br>)<br>)<br>)<br>()<br>)<br>)<br>)<br>)<br>)<br>()<br>)<br>)<br>)<br>)<br>)<br>()<br>)<br>)<br>)<br>)<br>)<br>)<br>)<br>)<br>()<br>)<br>)<br>)<br>)<br>)<br>())<br>)<br>)<br>())<br>)<br>)<br>)<br>)<br>)<br>)<br>())<br>)<br>)<br>)<br>)<br>)<br>)<br>)<br>)<br>)<br>)<br>())<br>)<br>)<br>)<br>)<br>)<br>)<br>)<br>)<br>)<br>)<br>)<br>)<br>)<br>)<br>)<br>)<br>)<br>)<br>) | 1入前健議共<br>推歼文名稱 |                 | 持備 留落<br>第1 1 1 1 1 1 1 1 1 1 1 1 1 1 1 1 1 1 1 | - 新陳貴科(<br>6)牌<br>                                                                           | 第留局・<br>進援政構入<br>型式型版                                                                                                    | 的 excel 4         | (第) 戦八<br>院 前<br>日<br>二<br>二<br>二<br>二<br>二<br>二<br>二<br>二<br>二<br>二<br>二<br>二<br>二<br>二<br>二<br>二<br>二<br>二 | 强定的ext<br>費 日期    | 1.3744         |

\* 如有相同的設備編號,系統會過濾出來,若仍要轉入,請按圖下方黃色按鈕處執行相同設備編號,仍強迫轉入(原資料將被取代)。

## F.[將零件基本資料轉出 EXCEL 作業]

本功能可將零件基本資料轉出 EXCEL 資料型態。

| ➢ 將零件基本資料轉出 EXCE | 4                   |                     |    | > × |
|------------------|---------------------|---------------------|----|-----|
| 存放EXCEL檔目錄: D    | \Users\lisap\Deskto | p\FR90轉檔目錄          |    |     |
| 存檔檔案名稱:          | 客件基本資料_轉出EX         | ICEL_20181016_15155 | 5  |     |
| 將轉出記錄筆數:         | 3 筆                 | 確定存檔                | 離開 |     |

## G.[由 EXCEL 檔轉入零件基本資料]

- 1. 本功能可將零件基本資料由 EXCEL 檔轉入。
- 2. 請先將 EXCEL 檔案依照 A 欄位為零件代號、B 欄位為零件名稱的方式排列。
- 3. 完成後要轉檔前請先將 EXCEL 檔案類型另存為 EXCEL 5.0/95 格式。
- 4. 轉入如上圖的步驟為 1. 選擇欲轉入的 EXCEL 檔案>> 2. 載入選定的 EXCEL 資料 檔>>檢查無誤後 3. 執行正式轉入作業。就可將設備基本資料轉入。

| <b>区</b> 另行                                | 新楢                           | ×         |
|--------------------------------------------|------------------------------|-----------|
| 😔 🌛 👻 ↑ 🕌 « 明軒 → 桌面 → GR70轉檔目              | <b>&amp; ∨ ひ</b> 搜尋 GR70 轉檔目 | ∃錄 ♪      |
| 組合管理 ▼ 新増資料夾                               |                              | ≣ ▼ 🔞     |
| 🚺 下載                                       | <b>^</b> 名稱 <sup>^</sup>     | 修改日       |
| 📗 文件                                       | GR-Car-Import-Sample xis     | 2014/     |
| 👔 音樂                                       | GR-Goods-Import-Sample.      | xls 2014/ |
| 📜 桌面                                       |                              |           |
| 📄 圖片                                       |                              |           |
| 📔 影片                                       |                              |           |
| 📥 Acer (C:)                                |                              |           |
| 👝 DATA (D:)                                |                              |           |
| 🔮 CD 光碟機 (F:)                              |                              |           |
|                                            | v <                          | >         |
| 檔案名稱(N)· GR-Car-Import-Sample xls          |                              | ~         |
| 存檔類型(T): Microsoft Excel 5.0/95 活頁簿 (*.xls |                              | ~         |
| 作者: 何明軒                                    | 標籤: 新増標記                     |           |
|                                            |                              |           |
| ▲ 陽藏資料夾                                    | 工具(止) ▼ 儲存(5)                | 取消        |

|                               |                                         |                 | *** 改統              | 入 EXCEL 着的格   | ×***                   |                                                       | 111              |                |                   |
|-------------------------------|-----------------------------------------|-----------------|---------------------|---------------|------------------------|-------------------------------------------------------|------------------|----------------|-------------------|
|                               | A                                       | В               | С                   | D             | E                      | F                                                     | G                |                |                   |
|                               | 零件代璧                                    | 零件名稱            | 渔用廠牌                | 型式型號          | 單位                     | 草質                                                    | 借註說明             |                |                   |
|                               | 000000000000000000000000000000000000000 | 人工検測            | _                   | 1             | t,                     | 1200.00                                               |                  | 2              |                   |
|                               | A00000000001                            | 定期保養鏈護          |                     |               | 式                      | 1500.00                                               |                  |                |                   |
| 4. 欲轄入<br>5. 欲轄入              | 的ENCEL權內結內<br>的 零件編號 岩印                 | 已有重複的零件的        | 4號(非唯一)・↓ (丙・約量法轄入) | <b>府無法轄</b> 入 |                        |                                                       |                  |                |                   |
| 書:轄入新資料<br>購入的EXCEL編          | 「可能大量改變原」<br>:                          | 資料庫內資料,這        | [式轉入前建議共            | 合作"资料面持借金     | 48、标准支持                | 車留窓。<br>「探探武藝入的 E                                     | xcel & z         | 載入福宇           | को स्टाइटा स्ट्र  |
| 書:轉入新資料<br>購入的EXCEL檔<br>就是    | 可能大量改變原 <br>                            | 資料庫内資料・ゴ        | E式轉入前建議共<br>2件名稿    | 作"資料庫技備)      | ·后·隋闻支1                | 庫留密。<br>獲擇欲轉入的 1<br>型式                                | XCEL 檔案          | 載入選定           | 的 EXCEL演<br>單價    |
| 書:轄入新資料<br>購入的EXCEL檔<br>秋華    | 可能大量改樂隊 <br>  <br>零件編號                  | 資料單內資料・正        | E式轉入前建議共<br>\$件名碼   | 合作"資料庫拷惰"     | 48° 新球支和<br>底 牌        | 車留窓。<br>選擇飲購入的 1<br>型式                                | XCEL 檔案  <br>/型版 | 載入强定<br>重位     | 的 counte ai<br>單價 |
| ■:輸入新資料<br>輸入的EXCEL檔<br>秋藤    | 1可能大量改提序<br>:<br>学件編號                   | 資料庫内資料・ゴ        | E式轉入前建調共<br>D件名碼    | i作"資料團換情      | 18° 而谋者1<br>底 席        | (車留窓。)<br>選擇収購入的 E<br>型式                              | xel 4 휴  <br>/설명 | 載入强定<br>重位<br> | 的 600 10 点<br>單價  |
| 着:韩入新资料<br>第入的EXCEL编<br>秋型    | 4可能大量改媒原<br>: <br>零件编辑                  | 資料庫內資料,正        | E式轉入前建議共<br>8任名稱    | 6作"资料集持借钱     | 46° AK                 | #厳密志。<br>選擇欲轉入的 E<br>型式                               | XCEL 檔案  <br>2型頃 | 載入强定<br>重位<br> | 的形式病              |
| ▲:輕入新資料<br>購入的EXCEL編<br>款型    | 4 可能大量改變厚1<br>: [<br>李什論號               | 資料庫內資料,正        | E式轉入前建議共<br>8件名稿    | 合作"資料備務情報     | 46° 两谋支 =<br>底 深       | (単語語・<br>通導改構入的 #<br>型式<br>目示<br>目示<br>目示<br>目示<br>目示 | xel & T          | 載入强定           | 的OCK 道<br>單價      |
| ▲:總入新安末<br>除入的EXCEL編<br>状態    | 4 可能大量改樂厚1<br>:<br>零件補助                 | 資料庫內資料・正        | E式轉入前建議共<br>B住名類    | 6作"資料攤務備算     | 46° 新闻支<br>床 牌         | (単留語・<br>通標収購入的 )<br>型式                               | XCEL 셜휴          | 載入選定           | 的DECEL 讀<br>單價    |
| 1. 143人新资表<br>称入的EXCEL编<br>秋型 | 4可能大量改築厚1<br>: <br>零件捕頭                 | 資料庫內資料 + 1<br>4 | E式轉入前建議共<br>P任主張    |               | 46° 新闻会<br>底 牌         | ·康留德。<br>通擇砍轉入的 i<br>型式                               | XCEL 催素          | 載入選定           | 的现在。              |
| 1. 株入新費表<br>株入約2005L編<br>秋華   | 4可能大量改築厚)<br>: <br>零件描號                 | 資料庫內資料 · 正      | E式轉入前建議共<br>\$件名碼   |               | 46° mir <del>3</del> 1 | ·康留德。<br>通播歌藝入的 i<br>                                 | XCEL 權素  <br>/전仪 | 載入撥定           | 的用頭               |

如有相同的編號,系統會過濾出來,若仍要轉入,請按圖下方黃色按鈕處執行相同
 零件編號,仍強迫轉入(原資料將被取代)。

## H.[將廠商基本資料轉出 EXCEL 作業]

本功能可將廠商基本資料轉出 EXCEL 資料型態。

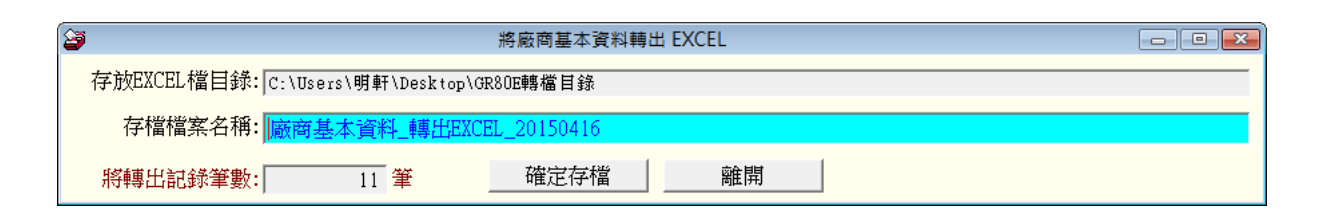

#### I.[由 EXCEL 檔轉入廠商基本資料]

- 1. 本功能可將廠商基本資料由 EXCEL 檔轉入。
- 2. 請先將 EXCEL 檔案依照 A 欄位為廠商編號、B 欄位為廠商名稱。
- 3. 依序排列完成後要轉檔前請先將 EXCEL 檔案類型另存為 EXCEL 5.0/95 格式。
- 轉入如下圖的步驟為 1. 選擇欲轉入的 EXCEL 檔案>> 2. 載入選定的 EXCEL 資料 檔>>檢查無誤後 3. 執行正式轉入作業。就可將廠商基本資料轉入。

| 3                  |                                                                                                    |                                                              |                                                                                 |                                                   |                                                                | <b>EEXC</b>                                                                                                    | EL雪轉入                                                                                                    | <b>后商基</b> 本                               | 1911        |                |                                              |                                       |                               |                        |                          |               |                      |           |
|--------------------|----------------------------------------------------------------------------------------------------|--------------------------------------------------------------|---------------------------------------------------------------------------------|---------------------------------------------------|----------------------------------------------------------------|----------------------------------------------------------------------------------------------------|----------------------------------------------------------------------------------------------------|--------------------------------------------|-------------|----------------|----------------------------------------------|---------------------------------------|-------------------------------|------------------------|--------------------------|---------------|----------------------|-----------|
| -                  | _                                                                                                    | 1                                                            | -                                                                               |                                                   |                                                                |                                                                                                    | A EXCE                                                                                                    | 1. 幅的格                                     | 37, 111     |                |                                              |                                       | -                             | 10                     | 1                        |               |                      | -         |
|                    | A                                                                                                    | B                                                            | e                                                                               | D                                                 | E                                                              | F                                                                                                    | G                                                                                                    | H                                          | 1           | J              | K                                            | L                                     |                               | M                      | 1                        | N             | 0                    | _         |
| 1                  | 廠商集業                                                                                                    | 版商名表                                                         | 原商就集                                                                            | 廠商電話                                              | 廉商背真                                                           | <b>암포</b> 루타                                                                                                    | 營業地址                                                                                                    | 9×40                                       | 發票地         | 上資責人           | 員責人電                                         | 話員責人                                  | 市新聞                           | <b>幹路人</b>             | 警告                       | 人電話           | 除给人常                 | 朝         |
| 2                  | 000000000                                                                                                    | 墓言公司                                                         | 58550685                                                                        | 193426793                                         | 786257906                                                      | 32546                                                                                                    | 构置框能                                                                                                    | 32546                                      | 桃墨瓶龍        | 潭方孝世           | 42900092                                     | 32 GJØUX                              | AQTTU B                       | 吉孝光                    | 8841                     | 381157        | en eux eó            | YTUE      |
| 3                  | 00000000                                                                                                    | 《名復股份                                                        | 70960583                                                                        | 87851210                                          | 803961913                                                      | 32054                                                                                                    | 桃園興中                                                                                                    | 32054                                      | 桃園縣中        | 避罪名美           | 34716247                                     | 85 vzhoa                              | eaanna 3                      | 黄山镇                    | 9358                     | 4136870       | VZHUSBA              | M.100;    |
| 4                  | 000000000                                                                                                    | 薛世省唐                                                         | 199372969                                                                       | 17465861                                          | 958936321                                                      | 22443                                                                                                    | 新水市峰                                                                                                    | 35745                                      | 前家邀请        | 雪蓬差德           | 71367971                                     | 2.6 EVENO                             | MIROR :                       | F航袖                    | 1772                     | 617708        | ENERGION LA          | Raky      |
| 紀明:<br>1頭::<br>次購2 | <ol> <li>(1) ((新)</li> <li>2) 計可書</li> <li>3) (政務第<br/>入後3</li> <li>4, (以轄7</li> <li>5, (以轄7</li> <li>5, (以轄7</li> <li>5, (以轄7</li> <li>5, (以第7</li> <li>5, (以第7</li></ol> | 的EXCEL<br>第入15個編<br>構成結為空白資<br>約EXCEL<br>約 時間<br>料可能大量<br>1: | 8.胡寶科讀<br>位(A明Q),<br>白資料,調<br>料,可於東<br>集內結內已<br>編號,若已子<br>後羅厚資料                 | 參考上面<br>請依序輸2<br>5不購入。<br>第入後再到<br>有量複的面<br>件面內資料 | 此例 欄位:<br>(每個廠商:<br>其它欄位站<br>"廠編號(非<br>兩編號(非<br>內庫內,將<br>,正式轉) | 區式低序<br>各項資料<br>(為空白)<br>(<br>)<br>(<br>)<br>(<br>注<br>(<br>前<br>]<br>]<br>(<br>前<br>]<br>]<br>(<br>前<br>]<br>]<br>(<br>前<br>]<br>]<br>(<br>前<br>]<br>]<br>(<br>方<br>]<br>]<br>]<br>(<br>方<br>]<br>]<br>]<br>]<br>]<br>]<br>(<br>古<br>]<br>]<br>]<br>]<br>]<br>]<br>]<br>]<br>]<br>]<br>]<br>] | 144.32<br>274 - 84<br>27 - 344<br>27 - 344<br>27 - 347<br>24 (1)<br>24 (1) 24 (1)<br>24 (1)<br>24 (1) 24 (1)<br>24 (1) 24 (1) | <u>E30</u> 3                               |             | a zwi          | 1. 光·望<br>2. 堪握<br>所有:<br>3. 確認<br>應:<br>選擇政 | 1種以稱2<br>後,按"<br>病轄入的<br>無調後,<br>轄入的1 | ND ENC<br>個入 構成<br>資料<br>按"軟行 | ELAMA D<br>E的EX<br>T正式 | ers<br>CEL資<br>構入了<br>紙入 | 料瘤"方<br>F第"就? | 格內將<br>常成轉入<br>印印11页 | <b>東京</b> |
| T ap a             | 5 m 14                                                                                                    | and I                                                        | 10.00                                                                           | e 10                                              | all and exp                                                    | and a                                                                                                    | 11 XK 401 11F                                                                                                    | 11.04                                      | 1 25 M W    | Terr or det to | 100.00                                       | ID WE IN LT                           |                               | In as                  | as as                    | DA W          | T Let 11             | L         |
| 47.5               | C. NEMA                                                                                                    | 9 76                                                         | ALINE                                                                           | PIH .                                             | HEMON                                                          | -                                                                                                    | ti sel el lag                                                                                                    |                                            | 111111111   |                |                                              | W HE HALL                             | _                             | In m                   | 29.78                    | 12.4          | entret.              |           |
|                    | -                                                                                                    |                                                              |                                                                                 |                                                   |                                                                | -                                                                                                    |                                                                                                    |                                            |             | -              | -                                            |                                       |                               | -                      |                          |               |                      | _         |
|                    |                                                                                                    |                                                              |                                                                                 |                                                   |                                                                |                                                                                                    |                                                                                                    |                                            |             |                |                                              |                                       |                               |                        |                          |               |                      |           |
|                    |                                                                                                    |                                                              |                                                                                 |                                                   |                                                                |                                                                                                    |                                                                                                    |                                            |             |                |                                              |                                       |                               |                        |                          |               |                      |           |
|                    | -                                                                                                    |                                                              |                                                                                 |                                                   | -                                                              |                                                                                                    |                                                                                                    | 1                                          |             |                |                                              |                                       |                               | _                      |                          |               |                      |           |
|                    | _                                                                                                    |                                                              |                                                                                 |                                                   | _                                                              | _                                                                                                    |                                                                                                    | _                                          |             |                |                                              |                                       |                               | _                      |                          |               |                      | _         |
| -                  | -                                                                                                    | _                                                            |                                                                                 |                                                   | -                                                              | -                                                                                                    |                                                                                                    | -                                          |             | -              | -                                            |                                       |                               | -                      | -                        |               |                      | _         |
| -                  |                                                                                                    | _                                                            |                                                                                 |                                                   |                                                                | -                                                                                                    |                                                                                                    | -                                          |             | -              | -                                            |                                       |                               | -                      | -                        |               |                      | -         |
| -                  | -                                                                                                    |                                                              |                                                                                 |                                                   | -                                                              | -                                                                                                    |                                                                                                    | -                                          |             | +              | -                                            |                                       |                               | +                      | -                        |               |                      | -         |
| -                  | -                                                                                                    | _                                                            |                                                                                 |                                                   | -                                                              | _                                                                                                    |                                                                                                    | -                                          |             | +              | -                                            |                                       |                               | +                      | -                        |               |                      | _         |
| 1                  |                                                                                                    | 1                                                            |                                                                                 |                                                   | -                                                              | -                                                                                                    |                                                                                                    | -                                          |             | +              | -                                            |                                       |                               | +                      | -                        |               |                      |           |
| 日本                 | 北島色代表                                                                                                    | 資料庫內(<br>勝入的廠商                                               | 1.<br>1.<br>1.<br>1.<br>1.<br>1.<br>1.<br>1.<br>1.<br>1.<br>1.<br>1.<br>1.<br>1 | 两編號 或<br>計:[                                      | 廠商編號<br>0 第                                                    | 為空日 3<br>・其中有                                                                                                    | な 重後・)                                                                                                    | 作無法務                                       | 入系統資<br>注轄入 | 科庫內。           |                                              | -                                     | w行正5                          | 式相力                    | 、作業                      | 6             | 结束                   |           |
| 日方                 | 可轉入正                                                                                                    | 式 資料 庫 的                                                     | 新新記錄                                                                            | A:                                                | 0 🗶                                                            | □ 相同                                                                                                    | 取商编数·                                                                                                    | (7)(1)(1)(1)(1)(1)(1)(1)(1)(1)(1)(1)(1)(1) | 入(原資料)      | (被取代)          | *                                            | 欲轉的                                   | Excel                         | 檔案                     | 若使                       | 用中,           | 请先關                  | ₩×        |

\* 如已經有相同的廠商編號,系統會過濾出來,若仍要轉入,請按上圖下方黃色按鈕 處執行相同廠商編號,仍強迫轉入(原資料將被取代)。

## J.[更改設備編號處理]

更改設備編號,可將設備編號與維護記錄資料移轉到新的設備編號。本設定可採較容易 記的編號設定,搜尋較快速。

| 更改設備編號處理 |             |               | - D × |
|----------|-------------|---------------|-------|
| 原設備編號:   | 00000003    | ł             |       |
| 設備名稱:    | 汽車 TOYOTA Y | VARIS HA-4202 | I I   |
| 新設備編號:   | 4202        |               |       |
| 確        | 定更改         |               |       |

## K.[設定列印報表是否臨時選擇印表機]

設定 "列印前由使用者臨時選擇列表機",可以於列印報表前,跳出列表機選項,選擇 要列印的印表機。

| 4 m |                                                    |                 | 1 |
|-----|----------------------------------------------------|-----------------|---|
| 設定3 | <b>列印報表前是否允許選擇</b>                                 | 列表機:            |   |
|     | <ul> <li>○ 直接採用系統預設</li> <li>・ 列印前由使用者臨</li> </ul> | □表機。<br>時選擇列表機・ |   |
|     | 確定設定ス程(Ⅴ)                                          | 结 東(E)          | 1 |

# 壹拾壹、 [關於與更新(U)]

#### 1.[關於本軟體與線上更新(FR90)]

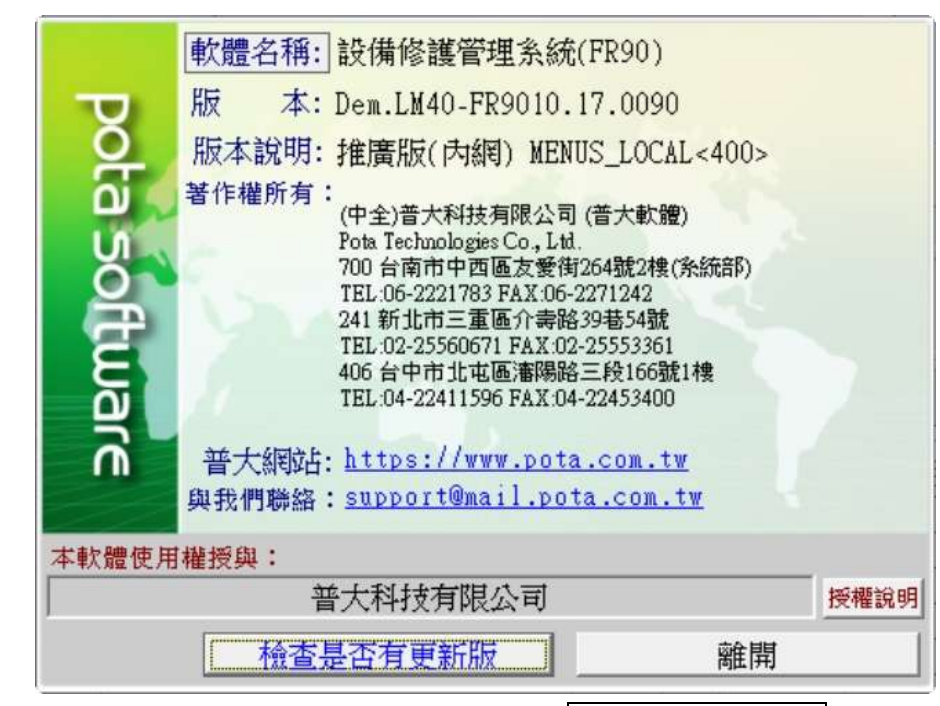

- 購買本軟體有一年線上更新的權利,可按 檢查是否有更新版,系統會檢查更 新狀態,並會建議更新系統與否。
- 如有下載更新資料,更新完畢後須關閉本軟體,重新開啟(執行捷徑)即可。

#### 2.[下載本軟體操作手冊]

★ 在網路連線的狀態,按鈕可直接下載 PDF 檔的操作手冊。